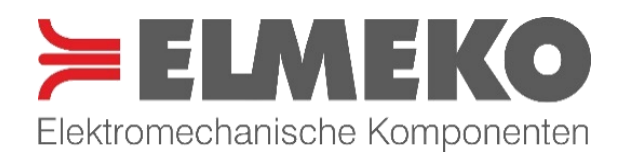

# PELTIER-CONTROLLER TPC 300

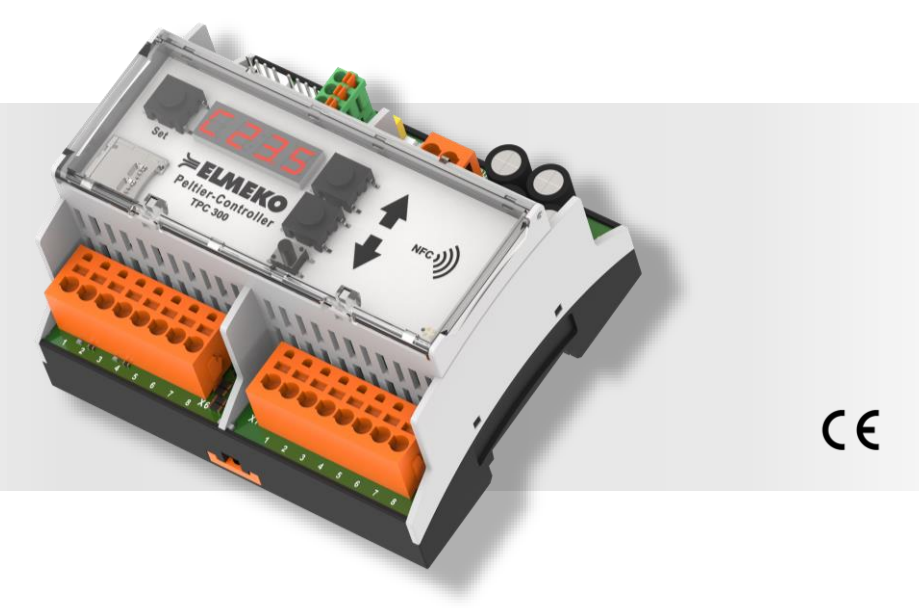

Montage- und Betriebsanleitung

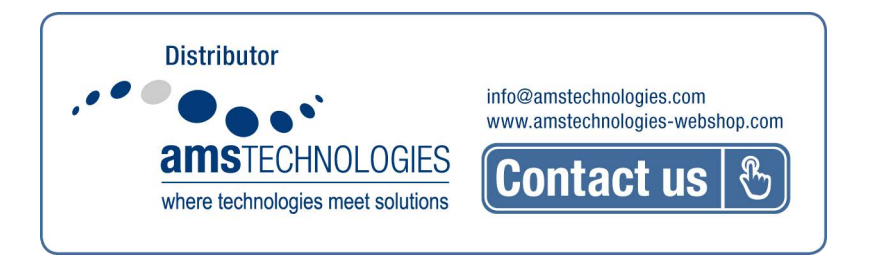

#### INHALTSVERZEICHNIS

| Allgemeine Beschreibung                                            | 3  |
|--------------------------------------------------------------------|----|
| Technische Daten                                                   | 3  |
| Abmessungen                                                        | 4  |
| Eigenschaften                                                      | 4  |
| Lieferumfang                                                       | 4  |
| Zubehör                                                            | 4  |
| Bedienelemente und Klemmenbelegung                                 | 5  |
| Montage und Elektrischer Anschluss                                 | 6  |
| Anschlussbeispiele                                                 | 7  |
| Aus- und Eingänge des Controllers                                  | 9  |
| Beschreibung der Regelungsarten                                    | 13 |
| Bedienung des Controllers                                          | 17 |
| Sicherheitshinweise                                                | 20 |
| Wartung und Pflege                                                 | 20 |
| Garantieerklärung                                                  | 20 |
| Anhang I: Fehlermeldungen                                          | 21 |
| Anhang II: Parameter und Grenzwerte                                | 23 |
| Anhang III: Einstellwerte für ELMEKO Peltier-Klimatisierungsgeräte | 27 |
| Anhang IV: Programmierbeispiele                                    | 27 |
| Anhang V: Datenblatt Feuchte- und Temperatursensor für TPC 300     | 30 |

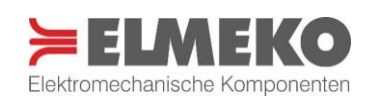

#### ALLGEMEINE BESCHREIBUNG

Der Peltier-Controller TPC 300 ist ein mikroprozessorgesteuerter Regler für die Hutschienenmontage. Durch 4 wählbare Regelungsarten ist er für verschiedene Anwendungsmöglichkeiten wie den Betrieb und die Überwachung von Peltier-Heiz-/Kühlgeräten und Peltier-Entfeuchtungsgeräten mit einer maximalen Leistung von 480 Watt prädestiniert. Die Bandbreite reicht dabei von der 2- oder 3-Punktregelung über die Temperierung anspruchsvoller Prozesse mittels PI-Regelung (PWM) bis hin zur Entfeuchtungsregelung. Mit dem im Lieferumfang enthaltenen Sensor werden die Temperatur und Luftfeuchte im Schaltschrank erfasst und je nach Anforderungsprofil auf einen der beiden Werte geregelt. Durch die Auswahl der geeigneten Regelungsart kann die Temperatur genau auf die Anforderung der Anwendung abgestimmt und so die Qualität und Effizienz der Prozesse verbessert werden. Der Peltier-Controller wird daher in Situationen und Anlagen eingesetzt, in welchen sich die klimatischen Verhältnisse kontinuierlich verändern, jedoch eine präzise Überwachung der Bedingungen notwendig ist. Weiterhin verfügt der Controller TPC 300 über eine RS485-Schnittstelle, welche die einfache Konfiguration, Kommunikation und Visualisierung mithilfe der **Software TPC-Monitor** von ELMEKO ermöglicht. Zusätzlich ermöglicht ein Micro-SD-Kartenslot das Speichern von Laufzeitdaten und das Laden von neuen Konfigurationen und Firmware-Updates. Alle Aus- und Eingänge des Controllers sind überwacht.

Achtung: An den TPC 300 können nur Peltier-Klimageräte mit separaten Anschlüssen für Innenlüfter, Außenlüfter und Peltier-Elemente angeschlossen werden.

| Bezeichnung                  | TPC 300                                                  |
|------------------------------|----------------------------------------------------------|
| Artikelnummer                | 45 TPC 300V2                                             |
| Betriebsspannung             | 24 V DC                                                  |
| Eingangs-Spannungsbereich    | 20 - 30 V DC                                             |
| Schaltstrom Peltier-Elemente | max. 20 A                                                |
| Vorsicherung                 | 20 A träge                                               |
| Montageart                   | Halteklammer für Tragschiene 35 mm                       |
| Anschluss                    | Push-in-Anschlussklemmen, Querschnitt: 0,5 mm² - 2,5 mm² |
| Schutzart                    | IP20                                                     |
| Lebensdauer                  | 60.000 h                                                 |
| Gewicht                      | 200 g                                                    |
| Einsatztemperatur            | -20 °C +70 °C                                            |
| Zulässige Feuchte            | max. 95 % r.H., nicht betauend                           |
| Lagertemperatur              | -30 °C +75 °C                                            |
| Zulassungen                  | CE                                                       |

#### **TECHNISCHE DATEN**

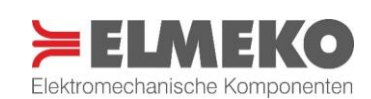

#### ABMESSUNGEN

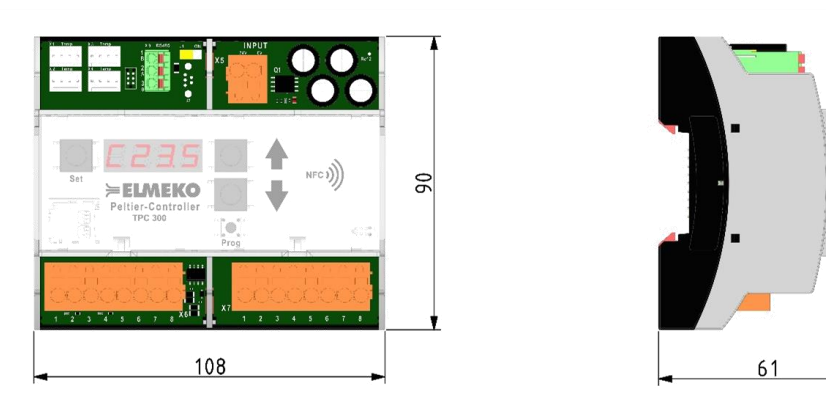

Alle Maße in mm

#### EIGENSCHAFTEN

- Umfangreiche Überwachungsfunktionen
- 4 Regelungsprogramme für optimale Temperatur und Luftfeuchte im Schaltschrank
- PI-Regelung mit PWM-Ansteuerung der Peltier-Elemente
- Entfeuchtungsregelung mit optionaler Ansteuerung einer Kondensatpumpe
- Anschluss von bis zu 4 Feuchte- und Temperatursensoren
- Speichern von Laufzeitdaten auf SD-Karte oder PC
- Türkontaktüberwachung
- Potentialfreier Alarmausgang
- Parametrierbarer freier Eingang
- RS485-Schnittstelle

#### LIEFERUMFANG

- Peltier-Controller TPC 300
- 1 Kombisensor Feuchte + Temperatur
- Software TPC-Monitor als Download
- USB-RS485-Konverter

#### ZUBEHÖR

| Bezeichnung   | Beschreibung                                 | Artikelnummer |                                 |
|---------------|----------------------------------------------|---------------|---------------------------------|
| FTP-Sensor-15 | Feuchte- und Temperatursensor, 1,5 m Leitung | 45 FTP S15    |                                 |
| FTP-Sensor-30 | Feuchte- und Temperatursensor, 3 m Leitung   | 45 FTP S30    |                                 |
| USB-Konverter | USB / RS485 Konverter 2,0 m                  | 45 T32 USB    | $\Theta$                        |
| S-K           | Türpositionsschalter, ohne Leitung           | 72 00K 000    | <b>\$</b>                       |
| MSD-3         | Micro-SD Karte 32GB                          | 49 MSD 32GB   | SanDisk<br>32 cs © ppgs<br>cets |

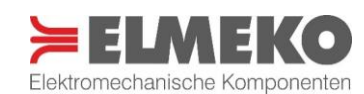

# BEDIENELEMENTE UND KLEMMENBELEGUNG

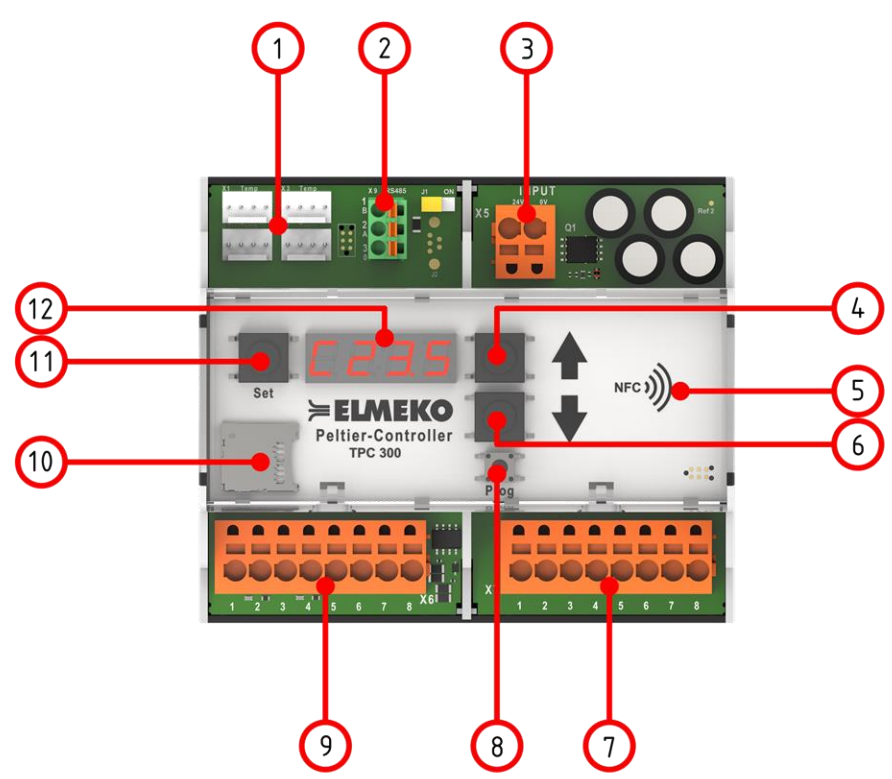

| Nr.                       | Bezeichnung                         | Beschriftung                             | Beschreibung                                                                                                    |
|---------------------------|-------------------------------------|------------------------------------------|----------------------------------------------------------------------------------------------------|
| 1                         | Anschlüsse für<br>Regelungssensoren | X1 Temp<br>X2 Temp<br>X3 Temp<br>X4 Temp | Feuchte / Temperatursensor 1<br>Feuchte / Temperatursensor 2<br>Feuchte / Temperatursensor 3<br>Feuchte / Temperatursensor 4 |
| 2                         | RS485-Schnittstelle                 | Х9-1в<br>Х9-2а<br>Х9-30                  | DATA B<br>DATA A<br>GND                                                                                                    |
| 3                         | Anschluss Versorgungsspannung       | X5-24 V<br>X5-0 V                        | +24 V DC Eingang<br>0 V DC Eingang                                                                                           |
| 4                         | Taste "Up"                          | t                                        | Menü-Navigation / Werte erhöhen                                                                                              |
| 5                         | NFC - Antenne                       | NFC »))                                  |                                                                                                    |
| 6                         | Taste "Down"                        | ŧ                                        | Menü-Navigation / Werte verringern                                                                                           |
|                           |                                     | X7-1<br>X7-2                             | Potentialfreier Alarmkontakt                                                                                                 |
| <b>7</b> Klassmankladi V7 | Klemmenblock X7                     | X7- <b>3</b><br>X7- <b>4</b>             | Anschluss Kondensatpumpe                                                                                                    |
| ,                         |                                     | X7-5<br>X7-6                             | Nicht verwendet                                                                                                    |
|                           |                                     | X7- <b>7</b><br>X7- <b>8</b>             | Anschluss Peltier-Elemente                                                                                                   |
| 8                         | Taste "Prog"                        |                                          | Menü-Navigation / Parameter aufrufen + speichern                                                                             |
|                           |                                     | X6- <b>1</b><br>X6- <b>2</b>             | Anschluss Außenlüfter                                                                                                    |
| ٥                         | Klammanblack X6                     | X6- <b>3</b><br>X6- <b>4</b>             | Anschluss Innenlüfter                                                                                                    |
| 5                         |                                     | X6- <b>5</b><br>X6- <b>6</b>             | Anschluss Türkontaktschalter                                                                                                 |
|                           |                                     | X6- <b>7</b><br>X6- <b>8</b>             | Freier Eingang                                                                                                    |
| 10                        | microSD-Kartenslot                  |                                          | Kartenslot für Micro-SD Karte                                                                                                |
| 11                        | Taste "Set"                         |                                          | Menü-Navigation / durch Parameter blättern                                                                                   |
| 12                        | 7-Segment-Anzeige                   |                                          | Anzeige von Betriebsart / Temperatur / Feuchte / Fehler                                                                      |

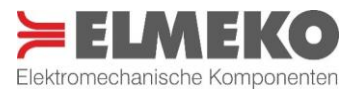

| X6-1         +         Außenlüfter         24 V DC         NO         1.25 A | 230V AC3  |
|------------------------------------------------------------------------------|-----------|
| X6-1 + 24 V DC NO 1.25 A                                                     |           |
|                                                                              |           |
| X6-2 GND OV DC OV DC                                                         |           |
| X6-3 + 24 V DC 1.25 A                                                        |           |
| X6-4 GND INC 1,25 A                                                          |           |
| X6-5 • Türkontakt**                                                          |           |
| X6-6 • (Optokoppler)                                                         |           |
| X6-7 • Freier Eingang** NC / NO                                              |           |
| X6-8 • (Optokoppler) (Parameterierbar)                                       |           |
| X7-1 In Alarmkantakt Batantialfrai NC/NO 2.0 1.5 kW 0.35 kW 0.18             |           |
| X7-2 Out (Parameterierbar)                                                   | 0,185 KVV |
| X7-3 In Kand Rumpa Retartialfrai NO 2.4 1.5 kW 0.25 kW 0.18                  |           |
| <b>X7-4</b> Out                                                              | J,103 KVV |
| X7-5 n.V. Nicht hologt                                                       |           |
| <b>X7-6</b> n. V.                                                            |           |
| X7-7 + 24 V DC                                                               |           |
| X7-8 GND Petiter-Elemente 0 V DC NO 24 A                                     |           |

In der nachfolgenden Tabelle sind die Klemmenblöcke X6 und X7 detaillierter beschrieben.

**Hinweis:** Die Ausgangsspannung an den Kontakten X6-1/2, X6-3/4 und X7-7/8 entspricht der Eingangsspannung an X5-24V \* NC = Öffner, NO = Schließer \*\* Kein Anschluss von externen Spannungsquellen! \*\*\* Softwareseitig auf 20 A begrenzt

#### MONTAGE UND ELEKTRISCHER ANSCHLUSS

Für den elektrischen Anschluss ist der Schaltschrank vorher vorschriftsmäßig außer Betrieb zu nehmen. Der Controller kann auf einer Tragschiene TS 35 × 15 an der ausgewählten Position montiert werden.

Es ist zu beachten, dass die Stromversorgung und Leitungsquerschnitte passend für das am Controller angeschlossene Gerät ausgelegt sind. Es wird eine Gleichstromspannung von 24 V benötigt. Bei Anschluss an Wechselspannung wird das Gerät zerstört! Die Versorgungspannung ist an die Klemmstellen **X5-24V** und **X5-0V** anzuschließen (siehe Anschlussbeispiele).

Die fachgerechte Anbindung und die Montage des Peltier-Klimatisierungsgeräts müssen entsprechend der im Lieferumfang des Geräts beiliegenden Dokumentation durchgeführt werden. Der Anschluss von Innen- und Außenlüftern erfolgt an die zugehörigen Klemmstellen im Klemmenblock *X6*. Die Peltier-Elemente werden unter Beachtung eines ausreichend dimensionierten Leitungsquerschnitts im Klemmenblock *X7* angeschlossen.

Der Anschluss und die Parametrierung der einzelnen Geräte- und Zusatzkomponenten werden in den nachfolgenden Beschreibungen detaillierter behandelt. Die richtigen Anschlusspunkte sind der obenstehenden Tabelle oder den Schaltbildern zu entnehmen.

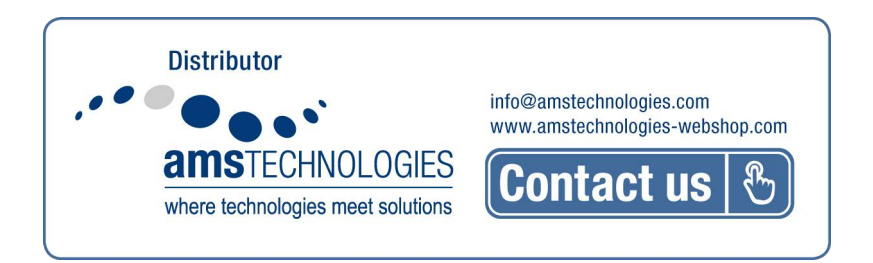

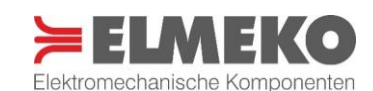

#### ANSCHLUSSBEISPIELE

#### Anschlussbeispiel TPC 300 mit Peltier-Kühlgerät

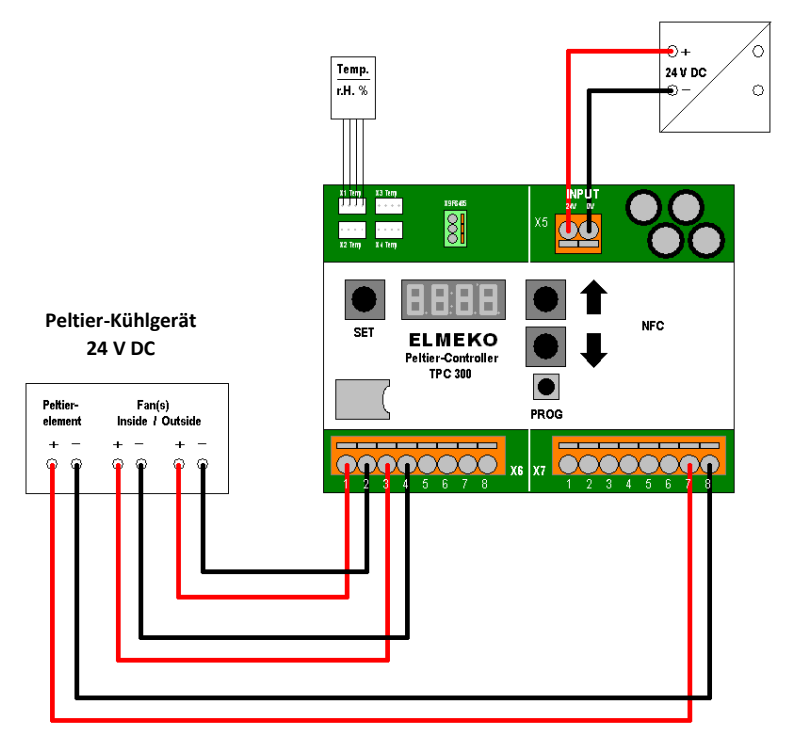

Netzteil

230 V AC / 24 V DC

Anschlussbeispiel TPC 300 mit Kondensatpumpe

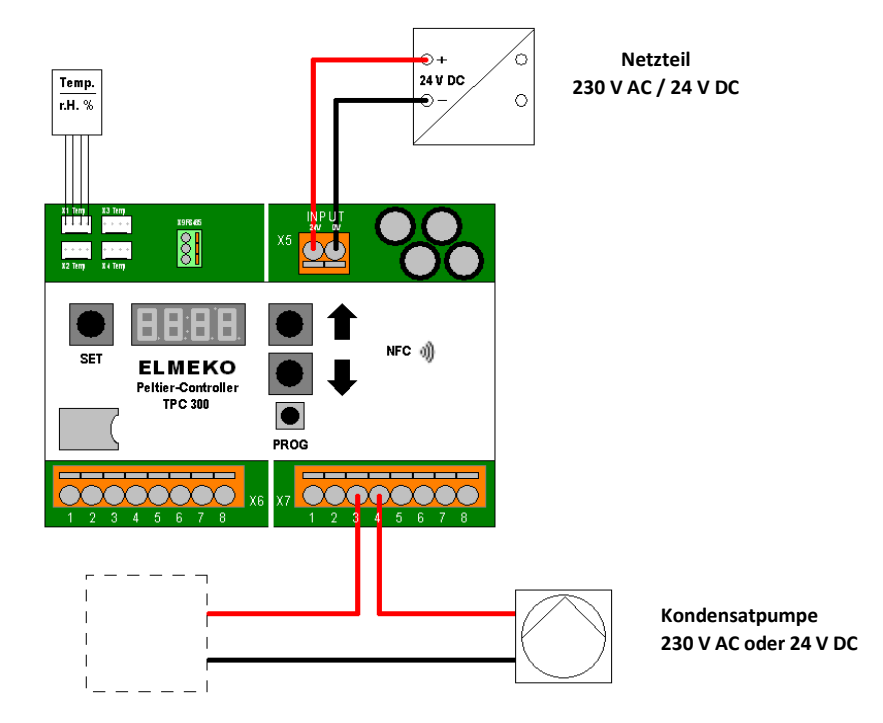

**Hinweis:** Als Kondensatpumpe kann eine Wechsel- oder Gleichstrompumpe an den potentialfreien Schaltkontakt angeschlossen werden. Die hierzu notwendige Spannungsversorgung ist entsprechend dem Schaltschema extern direkt über die Netzspannung (230 V AC) oder ein Netzteil (24 V DC) sicherzustellen.

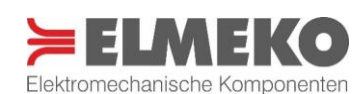

#### Anschluss externe Kontakte

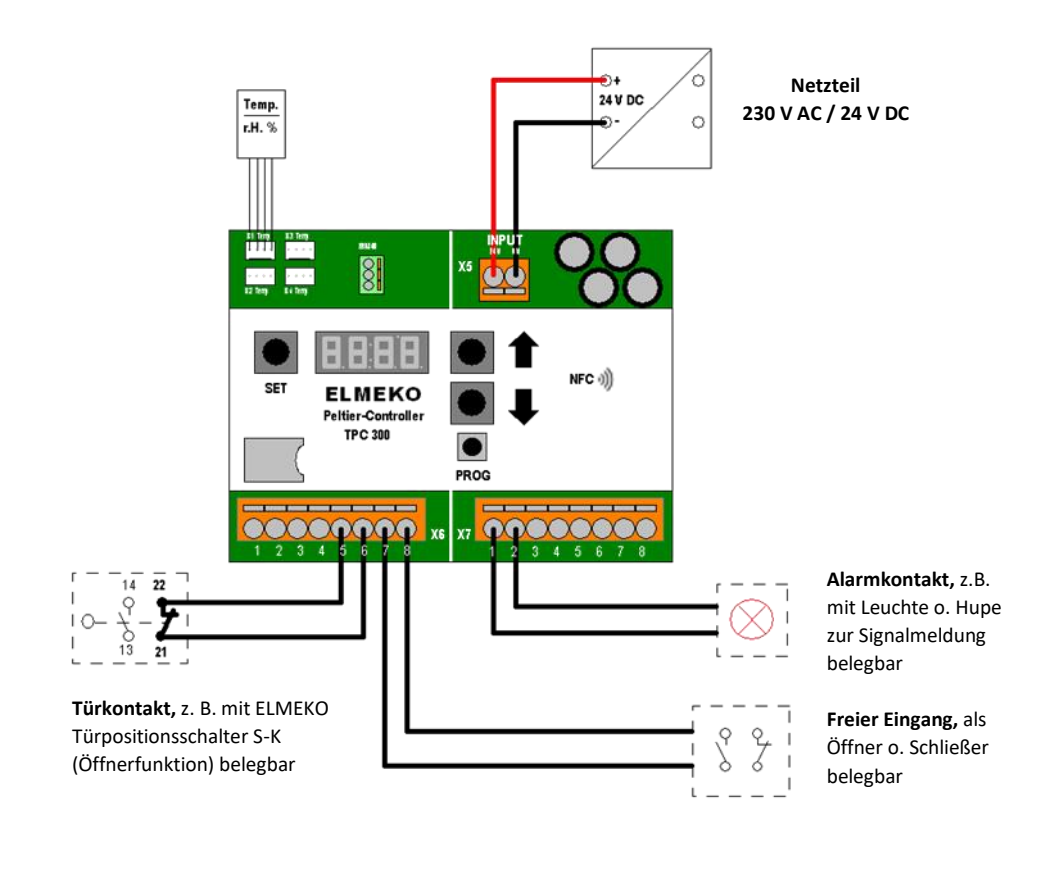

**Hinweis:** Wenn der freie Eingang als Schließer belegt wird, muss dieser in der Software TPC-Monitor unter Einstellungen >>> Eingangssignale >>> freier Eingang auch als Schließer definiert werden.

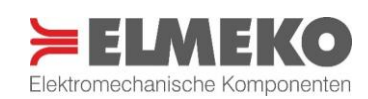

#### AUS- UND EINGÄNGE DES CONTROLLERS

Die Aus- und Eingänge des TPC 300 sind überwacht und können über die Einstellungsparameter in der Software **TPC-Monitor** oder direkt am Controller an verschiedene Anforderungen und Geräte angepasst werden. Eine umfassende Aufstellung von allen Einstellungsparametern und Grenzwerten der nachfolgend beschriebenen Anschlüsse, sowie die werksseitigen Vorgaben zu den Stromaufnahmen für ELMEKO-Kühlgeräte befinden sich im Anhang dieser Anleitung.

#### Lüfter

Der Controller besitzt je einen Ausgang für Innenlüfter (Kaltseite) und Außenlüfter (Warmseite) des Peltier-Kühlgerätes. Der Außenlüfter wird an die Klemmen **X6-1** (+) und **X6-2** (-) angeschlossen, der Innenlüfter an die Klemmen **X6-3** (+) und **X6-4** (-).

Wenn die Parameter für die Lüfterausgänge konfiguriert sind, werden die Lüfter während des Betriebs vom Controller überwacht. Für jeden Lüfter können Werte für minimale und maximale Stromaufnahme sowie eine Lüfternachlaufzeit definiert werden. Bei abweichend zu hoher oder zu geringer Stromaufnahme wird eine Fehlermeldung erzeugt. Zusätzlich kann der Innenlüfter auch für den Dauerbetrieb festgelegt werden.

Sind am Klimatisierungsgerät nur Außenlüfter aber keine Innenlüfter verbaut, kann dies ebenfalls über einen Parameter eingestellt werden.

| Funktionsbeschreibung                       | Einstellbereich                             | Parameter im<br>Controller-Menü | Parameter<br>JSON Keys (RS485) |
|---------------------------------------------|---------------------------------------------|---------------------------------|--------------------------------|
| Oberer Grenzwert Stromaufnahme Außenlüfter  | 0,1 2,5 A                                   | 17                              | L1OA                           |
| Unterer Grenzwert Stromaufnahme Außenlüfter | 0,1 1,5 A                                   | 18                              | L1UA                           |
| Oberer Grenzwert Stromaufnahme Innenlüfter  | 0,1 2,5 A                                   | 19                              | L2OA                           |
| Unterer Grenzwert Stromaufnahme Innenlüfter | 0,1 1,5 A                                   | 20                              | L2UA                           |
| Nachlaufzeit Außenlüfter                    | 0 60 s                                      |                                 | L1NZ                           |
| Nachlaufzeit Innenlüfter                    | 0 60 s                                      |                                 | L2NZ                           |
| Innenlüfter Dauerbetrieb                    | 0 = Regelbetrieb<br>1 = Dauerbetrieb        | 7                               | LIDB                           |
| Gerät mit / ohne Innenlüfter                | 0 = Ohne Innenlüfter<br>1 = Mit Innenlüfter | 8                               | PGTR                           |

#### **Peltier-Elemente**

Die Peltier-Elemente des Klimatisierungsgeräts werden an die Klemmen **X7-7** (+) und **X7-8** (-) angeschlossen. Zur Überwachung kann die minimale und maximale Stromaufnahme der Elemente konfiguriert werden. Bei abweichend zu hoher oder zu geringer Stromaufnahme wird eine Fehlermeldung erzeugt. Wenn nötig, kann die werkseitig zum Schutz der Peltier-Elemente eingestellte Totzeit von 10 Sekunden beim Umschalten zwischen Heiz- und Kühlbetrieb angepasst werden. Hierbei ist aber zu beachten, dass eine Verringerung dieser Zeit die Lebensdauer der Peltier-Elemente deutlich reduzieren kann!

| Funktionsbeschreibung                           | Einstellbereich | Parameter im<br>Controller-Menü | Parameter<br>JSON Keys (RS485) |
|-------------------------------------------------|-----------------|---------------------------------|--------------------------------|
| Oberer Grenzwert Stromaufnahme Peltier-Element  | 1 20 A          | 21                              | OAPL                           |
| Unterer Grenzwert Stromaufnahme Peltier-Element | 0,5 16 A        | 22                              | UAPL                           |
| Totzeit zwischen Kühl- und Heizmodus            | 3 20 s          | 6                               | ТΖНК                           |

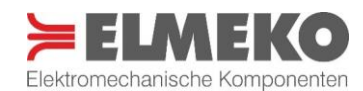

#### Sensoren

An den Sensorsteckplätzen am Controller können Sensoren für Temperatur und Luftfeuchte angeschlossen werden. Es stehen 4 Steckplätze zur Verfügung, von denen im Auslieferungszustand der Steckplatz **X1 Temp** für den Temperatur- und Feuchtesensor aus dem Lieferumfang vorkonfiguriert ist. Der Sensor für die Innentemperatur ist zugleich auch der Regelungssensor, dessen Temperatur im Controllerdisplay angezeigt wird und auf den bei allen eingestellten Regelungsarten geregelt wird. Ist der Regelungsmodus Entfeuchtung gewählt, wird auf die an diesem Sensor gemessene Luftfeuchte geregelt. Bei nicht eindeutig zugeordnetem Steckplatz oder fehlerhaften und falschen Sensoren wird eine Meldung ausgegeben.

Die Steckplätze **X2 Temp - X4 Temp** sind für weitere Sensoren, wie z. B. zur Überwachung von Außen- und Kühlkörpertemperaturen, vorgesehen. In der Software **TPC-Monitor** können die Steckplätze und Sensoren individuell zugeordnet und konfiguriert werden.

| Funktionsbeschreibung                                   | Einstellbereich   | Parameter im<br>Controller-Menü | Parameter<br>JSON Keys (RS485) |
|---------------------------------------------------------|-------------------|---------------------------------|--------------------------------|
| Steckplatz Regelungssensor (Innentemperatur)            | 1 - 2 - 3 - 4     | 23                              | TSIN                           |
| Steckplatz optionaler Temperatursensor Außen            | 0 - 1 - 2 - 3 - 4 |                                 | TSEX                           |
| Steckplatz optionaler Temperatursensor Kühlkörper Innen | 0 - 1 - 2 - 3 - 4 |                                 | TSUI                           |
| Steckplatz optionaler Temperatursensor Kühlkörper Außen | 0 - 1 - 2 - 3 - 4 |                                 | TSUX                           |
| Sensortyp für Sensorsteckplatz X1 festlegen             | 0 - 1 - 2         |                                 | \$1\$O                         |
| Sensortyp für Sensorsteckplatz X2 festlegen             | 0 - 1 - 2         |                                 | \$2\$O                         |
| Sensortyp für Sensorsteckplatz X3 festlegen             | 0 - 1 - 2         |                                 | S3SO                           |
| Sensortyp für Sensorsteckplatz X4 festlegen             | 0 - 1 - 2         |                                 | S4SO                           |

#### Türkontaktüberwachung

Ist am Schaltschrank ein Türpositionsschalter verbaut, kann dieser an den Controller angeschlossen werden, um das Klimatisierungsgerät beim Öffnen der Gehäusetür zu deaktivieren. Die Anschlussleitungen des Türpositionsschalters werden dazu mit den Kontakten **X6-5** (In) und **X6-6** (Out) verbunden. Werkseitig ist die Überwachung nicht aktiviert und muss erst über den zugeordneten Parameterwert eingeschaltet werden. Bei geschlossener Tür bzw. geschlossenem Kontakt arbeitet das Klimatisierungsgerät im Regelungsmodus. Wird die Schaltschranktür und damit der Kontakt geöffnet, schaltet der Controller das angeschlossene Klimatisierungsgerät ab und gibt eine Warnmeldung aus. Nach dem Schließen der Tür wird der Regelungsbetrieb wieder fortgesetzt.

| Funktionsbeschreibung                | Einstellbereich            | Parameter im<br>Controller-Menü | Parameter<br>JSON Keys (RS485) |
|--------------------------------------|----------------------------|---------------------------------|--------------------------------|
| Türkontaktüberwachung de-/aktivieren | 0 = Nicht aktiv; 1 = Aktiv | 24                              | DOCO                           |

#### Alarmkontakt

Der potentialfreie Alarmkontakt wird bei allen Fehlermeldungen geschaltet und kann damit unter anderem zur optischen oder akustischen Visualisierung eines anstehenden Fehlerzustands genutzt werden. Der Anschluss erfolgt an die Kontaktklemmen **X7-1** (In) und **X7-2** (Out). Werkseitig ist der Kontakt als Öffner definiert, kann aber je nach Anforderung durch Änderung des zugeordneten Parameters auch als Schließer genutzt werden.

| Funktionsbeschreibung                          | Einstellbereich           | Parameter im<br>Controller-Menü | Parameter<br>JSON Keys (RS485) |
|------------------------------------------------|---------------------------|---------------------------------|--------------------------------|
| Alarmausgang als Öffner- oder Schließerkontakt | 0 = Öffner; 1 = Schließer | 25                              | FAS                            |

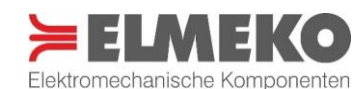

#### **Freier Eingang**

Mit dem freien Eingang besteht die Möglichkeit, durch eine externe Komponente zusätzlich Einfluss auf die Regelung zu nehmen. Der Anschluss erfolgt an die Klemmstellen **X6-7** (In) und **X6-8** (Out).

Es ist konfigurierbar, ob eine Aktion erfolgen soll, wenn der Kontakt geöffnet oder geschlossen wird und welchen Status die Regelung in diesem Fall einnehmen soll. Zur Identifizierung kann mit dem Parameter FEFT eine Bezeichnung für die angeschlossene Komponente vergeben werden. Darüber ist diese dann auch in der Software **TPC-Monitor** eindeutig zugeordnet.

| Funktionsbeschreibung                                    | Einstellbereich                                               | Parameter im<br>Controller-Menü | Parameter<br>JSON Keys (RS485) |
|----------------------------------------------------------|---------------------------------------------------------------|---------------------------------|--------------------------------|
| Freien Eingang de-/aktivieren                            | 0 = Nicht aktiv; 1 = Aktiv                                    |                                 | FEA                            |
| Benennung für freien Eingang                             | max. 16 Zeichen                                               |                                 | FEFT                           |
| Aktion wenn Kontakt offen oder geschlossen               | 0 = Offen; 1= Geschlossen                                     |                                 | FEO                            |
| Regelverhalten bei Änderung<br>am freien Eingangskontakt | 0 = Standby<br>1 = Kühlen<br>2 = Heizen<br>3 = keine Änderung |                                 | FEFS                           |

#### Kondensatpumpe

Wenn vorhanden, kann eine externe oder die an einem Entfeuchtungsgerät verbaute Kondensatpumpe ebenfalls über den Controller angesteuert werden. Dazu wird der Relaiskontakt **X7-3** (In) mit einer Eingangsspannung versorgt und der Ausgang **X7-4** (Out) an den Spannungseingang der Pumpe geführt. Die Relaisfunktion ist hierbei als Schließer ausgelegt. Voraussetzung für den Betrieb der Pumpe ist, dass der Controller sich in der Betriebsart Entfeuchtung befindet. Die notwendigen Parametereinstellungen und weiterführende Erklärungen sind im Abschnitt Entfeuchtungsregelung zu finden.

#### Spannungseingang und -überwachung

Die am Controller an die Klemmstellen **X5-24V** und **X5-0V** angeschlossene Spannungsversorgung kann überwacht werden. Ist der entsprechende Parameter aktiviert, gibt der TPC 300 eine Fehlermeldung aus, wenn die Spannung unter den eingestellten Minimalwert sinkt oder über den Maximalwert steigt.

| Funktionsbeschreibung               | Einstellbereich            | Parameter im<br>Controller-Menü | Parameter<br>JSON Keys (RS485) |
|-------------------------------------|----------------------------|---------------------------------|--------------------------------|
| Spannungsüberwachung de-/aktivieren | 0 = Nicht aktiv; 1 = Aktiv |                                 | UVOV                           |
| Minimale Eingangsspannung           | 5 29 V                     |                                 | UV                             |
| Maximale Eingangsspannung           | 6 30 V                     |                                 | OV                             |

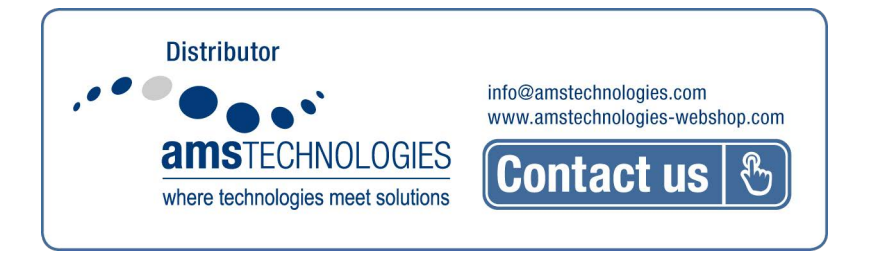

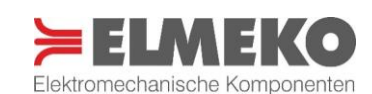

#### **RS485-Schnittstelle**

Die RS485-Schnittstelle dient zur Kommunikation zwischen dem Peltier-Controller und einem PC oder Automatisierungssystem. Ein USB-RS485-Konverter zum Herstellen der Verbindung liegt dem Lieferumfang bei. Ist der Controller angebunden, können sämtliche Parameter ausgelesen und die Einstellbaren konfiguriert werden. Die Applikation **TPC-Monitor** von ELMEKO ist eine einfache und komfortable Möglichkeit, den TPC 300 über die RS485-Schnittstelle einzurichten, zu bedienen und zu überwachen.

Der USB-RS485-Konverter wird an den steckbaren Klemmenblock **X9** angeschlossen. Dazu den Anschluss A des Konverters (rote Leitung) mit der Klemmstelle **X9-2A** verbinden und Anschluss B (schwarze Leitung) mit **X9-1B**. Wird die RS485-Datenleitung mit einem 120 Ohm-Widerstand abgeschlossen, muss der Jumper J1 rechts neben dem Klemmenblock auf *ON* gesetzt werden.

#### Konfiguration der Schnittstelle:

Baudrate: 9600 DatenBit:8 StopBit: 1 Parität: None

Die Kommunikation zwischen dem Peltier-Controller und dem RS485-Endpoint basiert auf dem JSON-Protokoll im folgenden Format:

{ "KEY1":VALUE, "KEY2":VALUE,

.... }

Mit den in der nachfolgenden Tabelle aufgeführten Parametern kann ein Daten-Streaming-Mode konfiguriert werden, durch den der Controller automatisch bestimmte Daten in einstellbarem Intervall über die Schnittstelle sendet. Alternativ können alle JSON Keys über die serielle Schnittstelle abgefragt werden mit: {}

| Funktionsbeschreibung                  | Einstellbereich                                 | Parameter im<br>Controller-Menü | Parameter<br>JSON Keys (RS485) |
|----------------------------------------|-------------------------------------------------|---------------------------------|--------------------------------|
| Daten-Streaming Mode                   | 0 = Aus; 1 = Ein                                |                                 | ALUE                           |
| Schreibintervall des Streaming-Mode    | 5 120 s                                         |                                 | ZLPR                           |
| Dauer des Streaming-Mode               | 0,5 48 h                                        |                                 | TORS                           |
| Auswahl welche Werte übertragen werden | 0 = Laufzeitparameter<br>1 = Lfzpara. + Konfig. |                                 | PRMS                           |

#### **Micro-SD-Kartenslot**

Eine microSD-Karte kann im frontseitigen Kartenslot zur Protokollierung der Laufzeitdaten oder zum Speichern und Einlesen von konfigurierten Controllerparametern verwendet werden. Das Aufspielen von Firmware-Updates kann ebenfalls darüber erfolgen. Es werden microSD-Karten bis 64 GB akzeptiert, die im Dateiformat FAT32 formatiert sind.

| Funktionsbeschreibung                         | Einstellbereich        | Parameter im<br>Controller-Menü | Parameter<br>JSON Keys (RS485) |
|-----------------------------------------------|------------------------|---------------------------------|--------------------------------|
| Temperatur- und Feuchteverlauf protokollieren | 0 = Aus; 1 = Ein       | 26                              | ZPLJ                           |
| Dauer der Protokollierung                     | 0,5 48 h               | 27                              | ZPDS                           |
| Schreibintervall der Protokollierung          | 5 120 s                | 28                              | ZPLT                           |
| Speichern aller Einstellungsparameter         | 0 = Aus; 1 = Speichern | 29                              | DPTJ                           |
| Laden aller Einstellungsparameter             | 0 = Aus; 1 = Laden     | 30                              | RSVD                           |
| Firmwareupdate von SD-Karte installieren      | 0 = Aus; 1 = Update    | 31                              | SDFW                           |

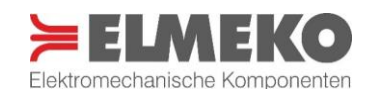

#### BESCHREIBUNG DER REGELUNGSARTEN

Der Peltier-Controller TC 300 verfügt über 4 verschiedene Regelungsarten. Diese können je nach Anforderung individuell eingestellt werden. Es kann zwischen Zwei- oder Dreipunktregelung, PI-Regelung (PWM) und Entfeuchtungsregelung ausgewählt werden. In der Software **TPC-Monitor** sind die Auswahl und Einstellung der Regelungsarten übersichtlich dargestellt und einfach anzuwenden. Die Einstellung der Regelungsart kann aber auch direkt am Controller (Bedienung und Tastenbelegung, siehe Seite 18) vorgenommen werden.

| Funktionsbeschreibung | Einstellbereich                                                                                      | Parameter im<br>Controller-Menü | Parameter<br>JSON Keys (RS485) |
|-----------------------|----------------------------------------------------------------------------------------------------|---------------------------------|--------------------------------|
| Regelungsart          | 0 = Dreipunktregelung<br>1 = Entfeuchtungsregelung<br>2 = PI-Regelung (PWM)<br>3 = Zweipunktregelung | 1                               | REGT                           |

Werkseitig ist der Controller auf die Dreipunktregelung voreingestellt und so konfiguriert, dass bei Gehäusetemperaturen oberhalb von 35 °C das Peltier-Klimatisierungsgerät in den Kühlmodus geschaltet wird und unterhalb von 10 °C geheizt wird. Im Temperaturbereich zwischen 10 °C und 35 °C bleibt das Gerät im energiesparenden Standby-Modus.

#### Zweipunktregelung

Die Zweipunktregelung gehört zur Kategorie der unstetigen Regler. Sie kann die Regelgröße "Temperatur" nur in eine Richtung beeinflussen. Der TPC 300 schaltet bei ausgewählter Zweipunktregelung das Klimatisierungsgerät in die <u>zwei Betriebszustände</u> KÜHLEN oder AUS. Es ist ein oberer Temperaturwert, der *Einschaltpunkt Kühlen*, und ein unterer Temperaturwert, der *Ausschaltpunkt Kühlen*, festzulegen.

Überschreitet die am Sensor gemessene Temperatur den *Einschaltpunkt Kühlen*, wird der Kühlmodus aktiviert und das Gerät erst beim Unterschreiten des Temperaturwerts für den *Ausschaltpunkt Kühlen* wieder abgeschaltet. Durch die punktgenaue Schaltung ist die Regelabweichung im Dauerbetrieb und bei gleichbleibenden Rahmenbedingungen gering. Die Schalthäufigkeit wird unter anderem auch durch die Differenz zwischen dem Ein- und Ausschaltpunkt beeinflusst.

| Funktionsbeschreibung | Einstellbereich | Parameter im<br>Controller-Menü | Parameter<br>JSON Keys (RS485) |
|-----------------------|-----------------|---------------------------------|--------------------------------|
| Einschaltpunkt Kühlen | 1 +60 °C        | 2                               | U1                             |
| Ausschaltpunkt Kühlen | 0 +59 °C        | 3                               | U2                             |

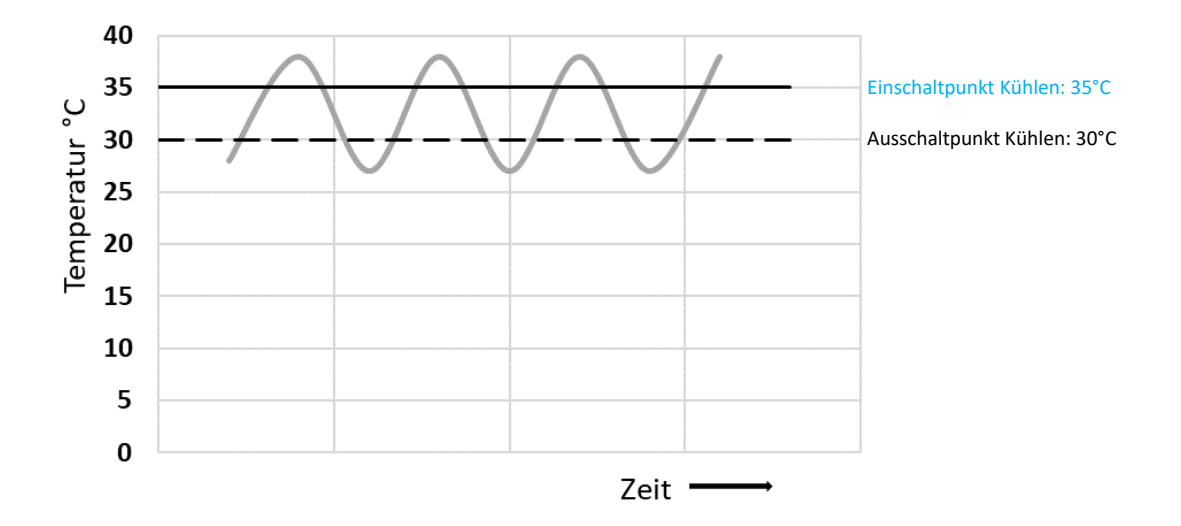

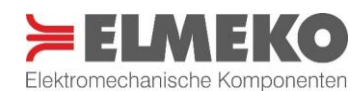

#### Dreipunktregelung

Dreipunktregler sind unstetig arbeitender Regler, welche die Regelgröße "Temperatur" in zwei unterschiedliche Richtungen beeinflussen können. Der TPC 300 stellt in dieser Regelungsart die <u>drei Betriebszustände</u> KÜHLEN, AUS und HEIZEN für das Klimatisierungsgerät zur Verfügung. Es sind jeweils Ein- und Ausschaltpunkte für den Kühlbetrieb sowie den Heizbetrieb zu definieren.

Überschreitet die am Sensor gemessene Temperatur den Wert des *Einschaltpunkts Kühlen*, wird der Kühlmodus aktiviert und beim Unterschreiten des Temperaturwerts für den *Ausschaltpunkt Kühlen* das Gerät wieder abgeschaltet. Sinkt die Temperatur unter den *Einschaltpunkt Heizen*, startet das Klimatisierungsgerät im Heizmodus, bis ein Temperaturwert oberhalb des *Ausschaltpunkts Heizen* erreicht ist. Die Temperatur im Gehäuse wird also immer in dem Bereich zwischen Einschaltpunkt Kühlen und Einschaltpunkt Heizen gehalten. Zwischen den Kühl- und Heizbereichen bleibt die Regelung im Standby-Modus und das Klimatisierungsgerät abgeschaltet.

| Funktionsbeschreibung | Einstellbereich | Parameter im<br>Controller-Menü | Parameter<br>JSON Keys (RS485) |
|-----------------------|-----------------|---------------------------------|--------------------------------|
| Einschaltpunkt Kühlen | 1 +60 °C        | 2                               | U1                             |
| Ausschaltpunkt Kühlen | 0 +59 °C        | 3                               | U2                             |
| Einschaltpunkt Heizen | -40 +39 °C      | 4                               | L1                             |
| Ausschaltpunkt Heizen | -39 +40 °C      | 6                               | L2                             |

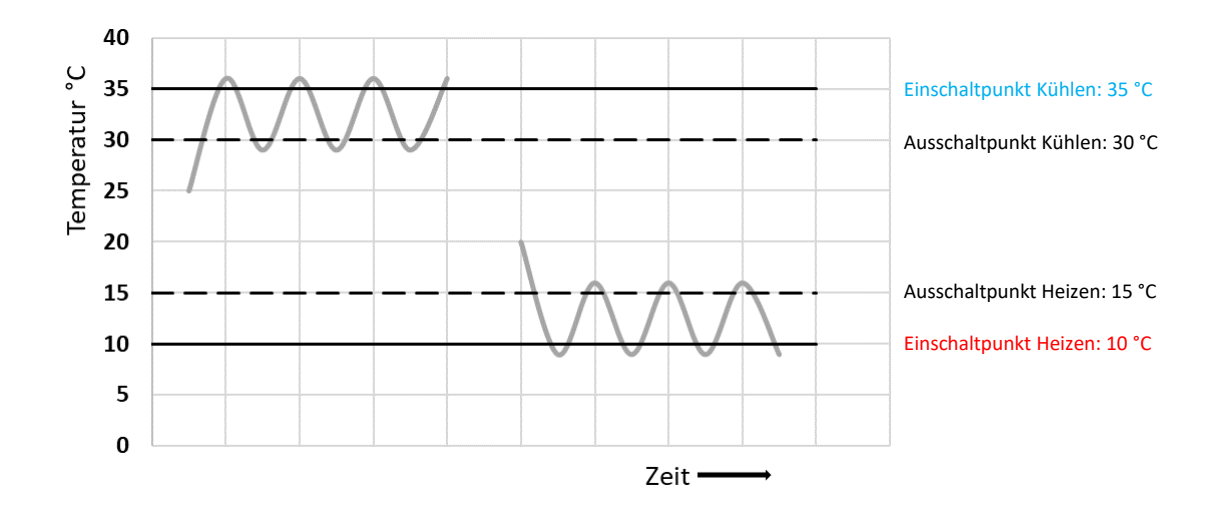

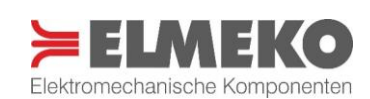

#### **PI-Regelung (PWM)**

Pl-Regler gehören zur Klasse der stetigen Regler, die kontinuierlich Korrektursignale erzeugen, um das System im gewünschten Zustand zu halten. Der Pl-Regler vereint **Proportional**-Regler und **Integral**-Regler. Bei Annäherung an den gewählten *Temperaturzielwert* werden die Peltier-Elemente des Klimatisierungsgerätes mit einer pulsweitenmodulierten Spannung angesteuert und dieser Wert so, bei passend eingestellten Parametern, exakt angefahren und dauerhaft gehalten. Definiert werden der *Temperaturzielwert* und die Parameter für den P- und I-Anteil der Regelung. Die optimalen Parameterwerte hängen wesentlich von Gehäusegröße und Isolation sowie allen weiteren Einflüssen auf die Gehäusetemperatur von innerhalb und außerhalb des Systems ab. Es ist wichtig, die Einstellungswerte sorgfältig zu wählen, um ein effektives und effizientes Regelverhalten zu erreichen.

Der P-Anteil sorgt für eine schnelle Annäherung an den Temperaturzielwert und wird über den Parameter *Kp*, die Regelverstärkung, eingestellt. Je höher der *Kp-Wert*, umso stärker fällt die Änderung der Stellgröße auf die Regelabweichung aus. Die Regelabweichung berechnet sich durch die Differenz von *Temperaturzielwert* und Istwert. Proportionalregler besitzen eine dauerhafte Regelabweichung und erreichen den Zielwert nie ganz genau. Der I-Anteil regelt daher mit der Zeit auch diese kleinen Temperaturdifferenzen aus und wird durch die Nachstellzeit *Tn* definiert. Dieser Parameter bestimmt die Geschwindigkeit, mit welcher der Integralteil des Reglers auf Regelabweichungen reagiert. Eine große Nachstellzeit hat einen geringen Einfluss des I-Anteils zur Folge. Eine kurze Nachstellzeit führt zu einem starken Einfluss. In der angegebenen Nachstellzeit *Tn* (in Sekunden) wird die Stellgrößenänderung, die der P-Anteil *Kp* bewirkt, noch einmal aufaddiert. Somit besteht ein festes Verhältnis zwischen P- und I-Anteil. Wird der P-Anteil *Kp* geändert, bedeutet das auch ein geändertes Zeitverhalten, bei einem gleichbleibenden Wert von *Tn*.

Nach der Eingabe eines Temperaturzielwerts, wird der P-Anteil mit der Regelverstärkung *Kp* eingestellt. Ist eine kurze Reaktionszeit wichtig, kann für *Kp* ein etwas höher Wert gewählt werden. Die Regeltemperatur wird erst sichtbar überschwingen, dann aber zügig auf einem zieltemperaturnahen Wert stabilisiert. Jetzt kann der I-Anteil mit dem Wert *Tn* dazu eingeregelt werden. Wird eine genaue Ausregelung des Temperaturniveaus benötigt, sollte *Tn* erhöht werden. Durch eine kürzere Nachstellzeit *Tn* wird die dauerhafte Regelabweichung des P-Anteils schneller ausgeglichen.

Es ist zu beachten, dass bei zu kurzer Nachstellzeit *Tn* die Gefahr von Schwingungen im Regelverhalten besteht, während eine zu lange Nachstellzeit dazu führt, dass der Controller langsam reagiert. Eine zu groß eingestellte Regelverstärkung *Kp* vergrößert ebenfalls das Risiko von Schwingungen.

| Funktionsbeschreibung                          | Einstellbereich | Parameter im<br>Controller-Menü | Parameter<br>JSON Keys (RS485) |
|------------------------------------------------|-----------------|---------------------------------|--------------------------------|
| Temperaturzielwert                             | -20 +60 °C      | 14                              | PIZW                           |
| Regelverstärkung Kp (P-Anteil der PI-Regelung) | 0,5 1           | 15                              | PIRP                           |
| Nachstellzeit Tn (I-Anteil der PI-Regelung)    | 200 99.900 s    | 16                              | PIRI                           |

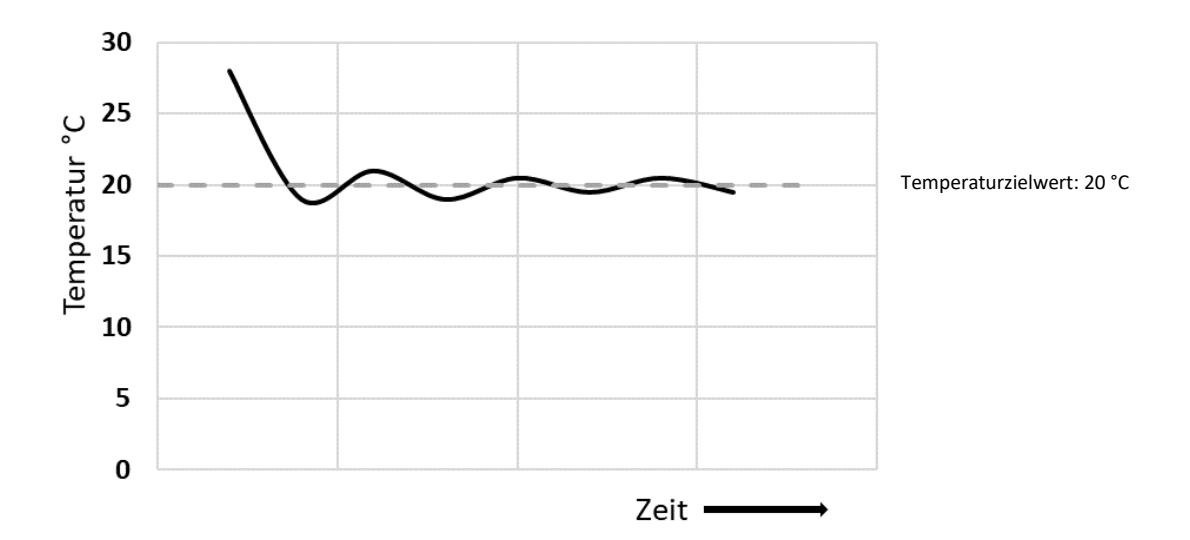

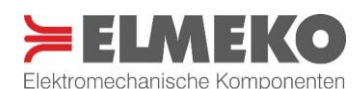

#### Entfeuchtungsregelung

Die Entfeuchtungsregelung regelt auf die am Kombisensor gemessene relative Luftfeuchte und ist für die Verwendung im Zusammenhang mit einem Peltier-Entfeuchtungsgerät vorgesehen, um Gehäuse bzw. die darin verbauten Komponenten vor unzulässig hoher Feuchtigkeit zu schützen. Alternativ kann auch ein Peltier-Kühlgerät mit montierter Kondensatwanne für diese Aufgabe eingesetzt werden. Zusätzlich bietet die Entfeuchtungsregelung die Möglichkeit zur Ansteuerung einer Kondensatpumpe.

Für den Betrieb müssen neben der max. erlaubten Luftfeuchte und der einseitig wirkenden Hysterese auch die Intervalldauer der Entfeuchtung sowie die Pause zwischen den Intervallen definiert werden. Wird der eingestellte Maximalwert der relativen Luftfeuchte überschritten, schaltet der Controller das angeschlossene Gerät ein, bis der Regelwert abzüglich der Hysterese erreicht ist.

Um Eisbildung an der Kondensationsfläche zu verhindern, wird die Entfeuchtung nach der eingestellten Intervalldauer gestoppt, so dass evtl. festfrierendes Kondensat in der Pausenzeit tauen und abfließen kann.

| Funktionsbeschreibung                                 |                                      | Einstellbereich                  | Parameter im<br>Controller-Menü | Parameter<br>JSON Keys (RS485) |
|-------------------------------------------------------|--------------------------------------|----------------------------------|---------------------------------|--------------------------------|
| Konfiguration Klimagerät                              | AL = Außenlüfter<br>IL = Innenlüfter | 0 = AL<br>1 = AL + IL            | 8                               | PGTR                           |
| KP = Kondensatpumpe<br>Regelwert maximale Luftfeuchte |                                      | 2 = AL + IL + KP<br>0 100 % r.H. | 9                               | MXFI                           |
| Hysterese (einseitig vom Regelwert nach unten)        |                                      | 5 20 % r.H.                      | 10                              | LFH                            |
| Intervalldauer der Entfeuchtung                       |                                      | 5 60 min                         | 11                              | MEI                            |
| Pause zwischen den Entfeuchtungsintervallen           |                                      | 0 5 min                          | 12                              | ADE                            |
| Einschaltdauer Kondensatpumpe (nur wenn vorhanden)    |                                      | 0 60 s                           | 13                              | LP                             |

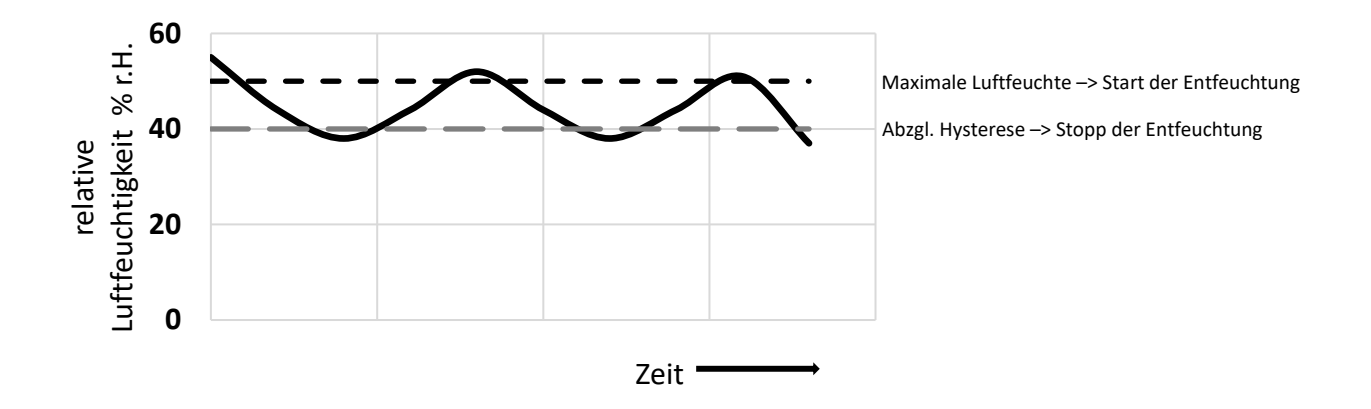

#### Kondensatpumpe:

Voraussetzung für den Betrieb einer Pumpe ist, dass der Parameter 8 bzw. PGTR auf den Wert 2 eingestellt und eine Laufzeit für die Pumpe festgelegt ist. Befindet sich das Entfeuchtungsgerät in der Abschaltphase wird die Pumpe vor dem Beginn des nächsten Intervalls für die eingestellte Pumpenlaufzeit geschaltet.

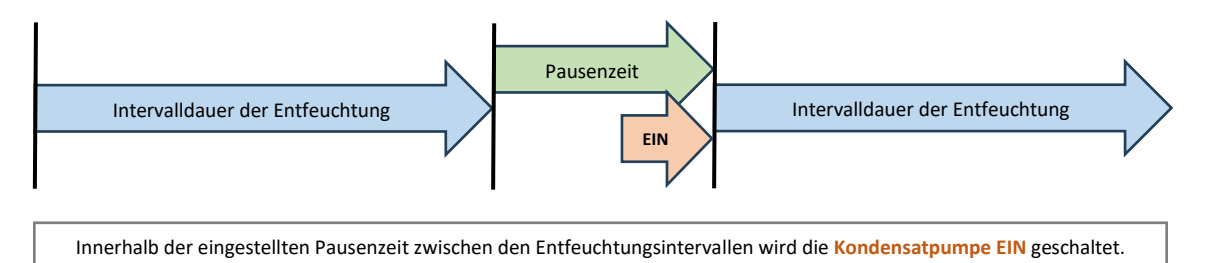

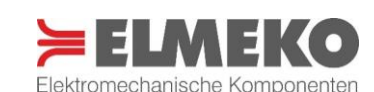

#### **BEDIENUNG DES CONTROLLERS**

Es wird empfohlen, alle Einstellungen komfortabel und einfach mit der kostenlos zum Download bereitstehenden Software **TPC-Monitor** durchzuführen. Wenn keine RS485-Verbindung hergestellt werden kann, ist es auch möglich, alle Einstellungen in der Software vorzukonfigurieren und anschließend mit einer microSD-Karte auf den TPC 300 zu übertragen.

Neben dem Einrichten des Controllers über die Software können die wichtigsten Parametereinstellungen außerdem direkt am Gerät vorgenommen werden. Für eine übersichtliche Bedienung sind dort nur die wichtigsten Parameter einstellbar. Das Parametermenü orientiert sich an der eingestellten Regelungsart (Parameter 1) und entsprechend der dort getroffenen Auswahl wird der Menüumfang reduziert.

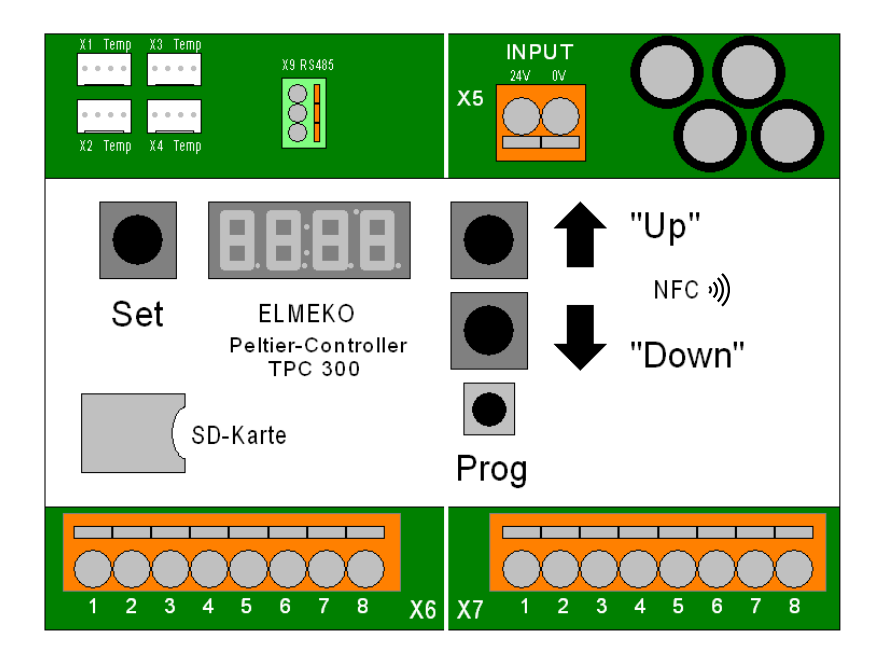

Durch kurzes Betätigen der Taste **Set** im Bedienfeld wird das Einstellungsmenü aufgerufen und die Nummer des Parameters angezeigt. Durch wiederholtes Drücken der Taste **Set** kann zu dem gewünschten Parameter navigiert werden und in der Anzeige erscheint daraufhin der hinterlegte Wert.

Zum Ändern des Parameterwerts wird kurz die Taste **Prog** betätigt und der Parameterwert beginnt zu blinken. Im Anschluss kann über die Tasten **"Up"** oder **"Down"** eine neue Einstellung vorgenommen werden. Durch erneutes Betätigen der Taste **Prog** wird dieser Wert abgespeichert.

Da einige Parameterwerte durch fest eingestellte Bedingungen miteinander verknüpft sind, sollte abschließend nochmals kontrolliert werden, ob alle geänderten Werte korrekt übernommen wurden.

Wird innerhalb von 10 Sekunden keine Tastenbetätigung im Parametermenü registriert, wechselt die Anzeige wieder zur Standardansicht.

**Hinweis:** Am Controller-Bedienpanel durchgeführte Änderungen an den Parametern 17–22 (Grenzwerte der Stromaufnahme von Peltier-Elementen und Lüftern) werden bei einer aktiven Verbindung zur Software **TPC-Monitor** wieder auf die Werte des in der Software ausgewählten Geräts zurückgesetzt! Alle anderen Parameteränderungen werden von der Anwendung übernommen.

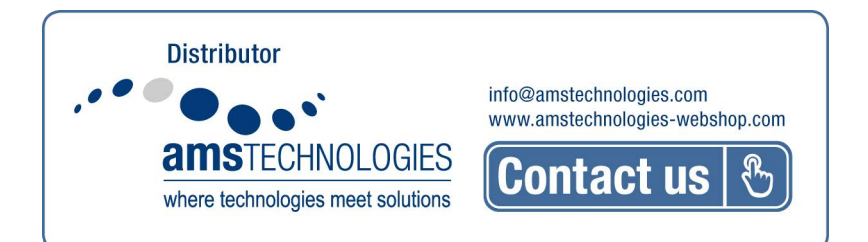

# Am Bedienpanel einstellbare Parameter

| Param | eter | Funktionsbeschreibung                                                                                                    | Werkseinstellung | Einstellmöglichkeit    |
|-------|------|----------------------------------------------------------------------------------------------------|------------------|------------------------|
| 1     | REGT | Auswahl der Regelungsart:<br>• 0 = Dreipunktregelung<br>• 1 = Entfeuchtungsregelung<br>• 2 = PI-Regelung (PWM)<br>• 3 = Zweipunktregelung              | 0                | 0 - 1 - 2 - 3          |
| 2     | U1   | Einschaltpunkt Kühlen                                                                                                    | 35 °C            | 1 +60 °C               |
| 3     | U2   | Ausschaltpunkt Kühlen                                                                                                    | 30 °C            | 0 +59 °C               |
| 4     | L1   | Einschaltpunkt Heizen                                                                                                    | 10 °C            | -40 +39 °C             |
| 5     | L2   | Ausschaltpunkt Heizen                                                                                                    | 15 °C            | -39 +40 °C             |
| 6     | TZHK | Totzeit zwischen Kühl- und Heizmodus                                                                                                    | 10 s             | 3 20 s                 |
| 7     | LIDB | Regel- / Dauerbetrieb Innenlüfter<br>• 0 = Innenlüfter Regelbetrieb<br>• 1 = Innenlüfter Dauerbetrieb<br>Lüfterkonfiguration für angeschlossene Geräte | 0                | 0 - 1                  |
| 8     | PGTR | <ul> <li>0 = Außenlüfter</li> <li>1 = Außen- und Innenlüfter</li> <li>2 = wie 1 und Kondensatpumpe</li> </ul>                                          | 0                | 0 - 1 - 2              |
| 9     | MXFI | Regelwert maximale Luftfeuchte                                                                                                    | 50 % r.H.        | 0 100 % r.H.           |
| 10    | LFH  | Hysterese der Luftfeuchte (vom Regelwert MXFI nach<br>unten)                                                                                           | 10 % r.H.        | 5 20 % r.H.            |
| 11    | MEI  | Intervalldauer der Entfeuchtung                                                                                                    | 30 min           | 5 60 min               |
| 12    | ADE  | Pause zwischen den Entfeuchtungsintervallen                                                                                                    | 3 min            | 0,5 5 min              |
| 13    | LP   | Einschaltdauer Kondensatpumpe (wenn vorhanden)                                                                                                    | 20 s             | 0 60 s                 |
| 14    | PIZW | Temperaturzielwert der PI-Regelung (PWM)                                                                                                    | 20 °C            | -20 +60 °C             |
| 15    | PIRP | Regelverstärkung Kp (P-Anteil der PI-Regelung)                                                                                                    | 0,2 s            | 0,51 s                 |
| 16    | PIRI | Nachstellzeit Tn (I-Anteil der PI-Regelung)                                                                                                    | 3.600 s          | 200 99.900 s           |
| 17    | L10A | Oberer Grenzwert Stromaufnahme Außenlüfter                                                                                                    | 1,5 A            | 0,1 2,5 A              |
| 18    | L1UA | Unterer Grenzwert Stromaufnahme Außenlüfter                                                                                                    | 0,01 A           | 0,01 1,5 A             |
| 19    | L2OA | Oberer Grenzwert Stromaufnahme Innenlüfter                                                                                                    | 1 A              | 0,1 2,5 A              |
| 20    | L2UA | Unterer Grenzwert Stromaufnahme Innenlüfter                                                                                                    | 0,01 A           | 0,01 1,5 A             |
| 21    | OAPL | Oberer Grenzwert Stromaufnahme Peltier-Element                                                                                                    | 18 A             | 1 20 A                 |
| 22    | UAPL | Unterer Grenzwert Stromaufnahme Peltier-Element                                                                                                    | 1 A              | 0,5 16 A               |
| 23    | TSIN | Steckplatz des Regelungssensors<br>• 1 = Sensoranschluss X1<br>• 2 = Sensoranschluss X2<br>• 3 = Sensoranschluss X3<br>• 4 = Sensoranschluss X4        | 1                | 1 - 2 - 3 - 4          |
| 24    | DOCO | <ul> <li>Türkontaktüberwachung</li> <li>0 = deaktiviert</li> <li>1 = aktiviert</li> </ul>                                                              | 0                | 0 - 1                  |
| 25    | FAS  | <ul> <li>Alarmausgang als Offner- oder Schließerkontakt</li> <li>0 = Öffnerkontakt</li> <li>1 = Schließerkontakt</li> </ul>                            | 0                | 0 - 1                  |
| 26    | ZPLJ | Temp u. Feuchteverlauf auf SD-Karte protokollieren                                                                                                    | 0                | 0 = Aus; 1 = Starten   |
| 27    | ZPDS | Dauer der Protokollierung auf SD-Karte                                                                                                    | 0,5 h            | 0,5 48 h               |
| 28    | ZPLT | Schreibintervall der Protokollierung auf SD-Karte                                                                                                    | 30 s             | 5 120 s                |
| 29    | DPTJ | Speichern aller Einstellungsparameter auf SD-Karte                                                                                                    | 0                | 0 = Aus; 1 = Speichern |
| 30    | RSVD | Laden aller Einstellungsparameter von SD-Karte                                                                                                    | 0                | 0 = Aus; 1 = Laden     |
| 31    | SDFW | Firmware-Update von SD-Karte starten                                                                                                    | 0                | 0 = Aus; 1 = Starten   |
| 32    | FFRS | Zurücksetzen aller Parameter auf Werkseinstellung                                                                                                    | 0                | 0 = Aus; 1 = Reset     |

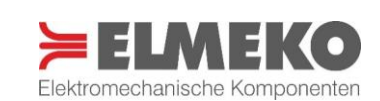

#### **Fehler-Reset**

Fehler, die zur Deaktivierung des Peltier-Controllers führen, können in der Software oder manuell am Controller zurückgesetzt werden. Dazu müssen die Tasten **Up** & **Down** für ca. 2 Sekunden gleichzeitig gedrückt werden. Nach einer erfolgreichen Funktionsprüfung wird der Regelbetrieb wieder aufgenommen. Sollte dies nicht der Fall sein, ist die Ursache, die zum Fehler führt, noch vorhanden und muss erst behoben werden. Die Funktionsprüfung kann beliebig oft durchgeführt werden.

#### Firmware-Update

Die Firmware des Peltier-Controllers kann mittels SD-Karte aktualisiert werden. Dazu die Firmware von der Herstellerwebseite herunterladen, den ZIP-Ordner entpacken und die Datei "*Peltier-Controller-BB-V2.bin*" auf eine microSD-Karte kopieren. Zum Einlesen wird der Parameter 31 auf 1 gesetzt und der Controller startet den Update-Vorgang. Während der Übertragung zeigt das Controllerdisplay SdUP an. Wurde das Update erfolgreich abgeschlossen, blinkt dOnE im 7-Segment-Display. War die Aktualisierung nicht erfolgreich, zeigt das Display den Fehler F018 an. Konfigurierte Parameter werden beim Firmware-Update nicht überschrieben.

| Funktionsbeschreibung        | Einstellbereich                   | Parameter im<br>Controller-Menü | Parameter<br>JSON Keys (RS485) |
|------------------------------|-----------------------------------|---------------------------------|--------------------------------|
| Firmware-Update von SD-Karte | 0 = Aus<br>1 = Update durchführen | 31                              | SDFW                           |

#### Auf Werkseinstellung zurücksetzen

Das Zurücksetzen aller Parameter auf die Werkseinstellung ist während des Boot-Vorgangs des Controllers möglich. Wird **b00t** am 7-Segment-Display angezeigt, muss dazu die Taste **Set** für 1-2 Sekunden betätigt werden. Wenn nach Abschluss des Boot-Vorgangs kurz **PArA** erscheint, war das Zurücksetzen auf die Werkseinstellungen erfolgreich.

#### Display

Am Controllerdisplay werden während des Betriebs die momentane Betriebsart und die aktuell am Sensor gemessene Temperatur oder der Feuchtwert angezeigt. Ausführliche Informationen zu dem im Fehlerfall angezeigten Fehlercode können in der Tabelle "Fehlermeldungen" im Anhang nachgelesen werden.

| Display-Anzeige | Betriebsart                            | Nachfolgende Ziffern  |
|-----------------|----------------------------------------|-----------------------|
| C               | Betriebsmodus Kühlen                   | Temperaturwert in °C  |
| н               | Betriebsmodus Heizen                   | Temperaturwert in °C  |
| 0               | Standby                                | Temperaturwert in °C  |
| d               | Betriebsmodus Entfeuchten              | Rel. Luftfeuchte in % |
| F               | Fehler                                 | Fehlercode            |
| b00t            | Controller-Start                       |                       |
| Init            | Initialisierung des Controllers        |                       |
| SdUP            | Update über SD-Karte                   |                       |
| FLSH            | Update über serielle Schnittstelle     |                       |
| dOnE            | Update erfolgreich abgeschlossen       |                       |
| PArA            | Werkseinstellungen erfolgreich geladen |                       |

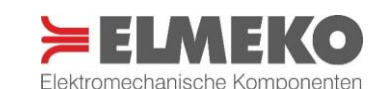

#### SICHERHEITSHINWEISE

- Die Installation darf nur von autorisiertem Fachpersonal vorgenommen werden. Die landesüblichen Richtlinien sind gemäß IEC 60364 einzuhalten
- Die technischen Daten auf dem Typenschild und in dieser Anleitung sind zu beachten
- Der Anschluss erfolgt an 24 V DC
- Anschlusskabel sind nur als Kupferleitungen zulässig
- Die maximale Umgebungstemperatur von bis zu 70 °C ist zu berücksichtigen
- Die Umgebung des Geräts darf max. Verschmutzungsgrad 2 entsprechen
- Vorschriften des EVU sind zu beachten
- Bei Beschädigung des Gehäuses oder der Anschlussleitung Spannung abschalten und alle Stecker abziehen
- Achtung! Beim Öffnen des Gerätes erlischt die Garantie
- Schutzmaßnahmen nach VDE 0100 sind sicherzustellen
- Bei der Herstellung von Montageausschnitten und Bohrungen ist geeignete Schutzausrüstung zu tragen
- Luftein- und Luftaustrittsöffnungen des Gerätes dürfen nicht abgedeckt werden

#### WARTUNG UND PFLEGE

Der Controller ist wartungsfrei. Führen Sie in regelmäßigen Abständen eine Sichtprüfung durch.

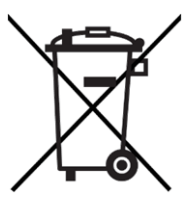

Die Entsorgung muss gemäß den jeweiligen nationalen gesetzlichen Bestimmungen erfolgen.

WEEE-Reg.-Nr.: DE 78723147

# GARANTIEERKLÄRUNG

Wir gewähren eine Garantiezeit von 24 Monaten ab dem Zeitpunkt der Lieferung des Gerätes bei bestimmungsgemäßem Einsatz und unter den folgenden Betriebsbedingungen:

- Einsatz in Schaltschränken oder Gehäusen für industrielle Anwendungen
- Beachtung der auf dem Typenschild angegebenen Anschlussspannung und Anschlussleistung

Diese Garantie gilt nicht für Schäden, die dem Gerät zugefügt werden durch:

- Inbetriebnahme in ungeeigneter Umgebung, z. B. in saurer oder ätzender Atmosphäre
- Anschluss an eine andere Spannung, wie auf dem Typenschild angegeben
- Uberspannung, z. B. Blitzeinschlag
- Äußere Gewaltanwendung

Die Garantie entfällt bei Nichtbeachten der Vorschriften in der Betriebsanleitung

 Die richtige Erdung, Installation und Stromversorgung des Gerätes entsprechend den g
ültigen Vorschriften obliegen dem Kunden, der daf
ür die alleinige Haftung tr
ägt

Im Schadensfall innerhalb der Garantiezeit, übernimmt der Hersteller eine Materialgarantie

- Der Besteller zeigt den Schaden des Gerätes an und erhält für die defekten Teile Ersatz
- Der Hersteller übernimmt keine Kosten für Ein- und Ausbau der defekten Teile, des Gerätes oder der Folgeschäden
- Die reparierten oder ausgetauschten Bauteile verändern nicht den Beginn oder die Beendigung der Garantiezeit

Achtung: Alle Eingriffe in das Gerät haben den Verfall der Gewährleistung und den Haftungsausschluss zur Folge!

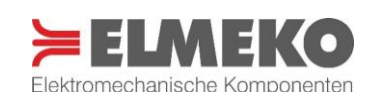

## ANHANG I: FEHLERMELDUNGEN

| Fehler-<br>code | Fehler-<br>beschreibung                            | Controller-<br>verhalten                                                                         | Mögliche Ursachen                                                                                                    | Fehlerbehebung                                                                                                    |
|-----------------|----------------------------------------------------|--------------------------------------------------------------------------------------------------|----------------------------------------------------------------------------------------------------|----------------------------------------------------------------------------------------------------|
| F001            | Außenlüfter fehlerhaft                             | Fehlermeldung am Display,<br>das angeschlossene Gerät<br>schaltet sich ab                        | Lüfter nicht oder falsch<br>angeschlossen;<br>Über-/Unterstromwerte<br>(L1OA/L1UA) fehlerhaft<br>konfiguriert;<br>Kabel unterbrochen                               | Anschluss Außenlüfter prüfen;<br>Grenzwerte Lüfterstrom-<br>aufnahme prüfen;<br>Lüfter beim Gerätehersteller<br>tauschen lassen               |
| F002            | Innenlüfter fehlerhaft                             | Fehlermeldung am Display,<br>das angeschlossene Gerät<br>schaltet sich ab                        | Lüfter nicht oder falsch<br>angeschlossen;<br>Über-/Unterstromwerte<br>(L2OA/L2UA) fehlerhaft<br>konfiguriert;<br>Kabel unterbrochen                               | Anschluss Innenlüfter prüfen;<br>Grenzwerte<br>Lüfterstromaufnahme prüfen;<br>Lüfter beim Gerätehersteller<br>tauschen lassen                 |
| F003            | Peltier-Element<br>fehlerhaft                      | Fehlermeldung am Display,<br>das angeschlossene Gerät<br>schaltet sich ab                        | Peltier-Element nicht oder falsch<br>angeschlossen;<br>Über-/Unterstromwerte<br>(OAPL/UAPL) fehlerhaft<br>konfiguriert;<br>Kabel unterbrochen                      | Anschluss Peltier-Element<br>prüfen;<br>Grenzwerte Peltierstrom-<br>aufnahme prüfen;<br>Kühlgerät zur Überprüfung an<br>Hersteller senden     |
| F004            | Außentemperatursensor<br>fehlerhaft                | Fehlermeldung am Display,<br>das angeschlossene Gerät<br>kühlt/heizt/ oder<br>entfeuchtet weiter | Sensor nicht oder falsch<br>angeschlossen;<br>Sensor Außen (TSEX) ist nicht<br>dem richtigen Steckplatz<br>zugeordnet;<br>Falscher Sensortyp ausgewählt            | Anschluss des Sensors prüfen;<br>Sensorzuweisung Außen prüfen;<br>Sicherstellen, dass der richtige<br>Sensortyp ausgewählt ist.               |
| F005            | Temperatursensor<br>Kühlkörper innen<br>fehlerhaft | Fehlermeldung am Display,<br>das angeschlossene Gerät<br>kühlt/heizt/ oder<br>entfeuchtet weiter | Sensor nicht oder falsch<br>angeschlossen;<br>Sensor Kühlkörper innen (TSUI)<br>ist nicht dem richtigen Steckplatz<br>zugeordnet;<br>Falscher Sensortyp ausgewählt | Anschluss des Sensors prüfen;<br>Sensorzuweisung Kühlkörper<br>Innen prüfen;<br>Sicherstellen, dass der richtige<br>Sensortyp ausgewählt ist. |
| F006            | Temperatursensor<br>Kühlkörper außen<br>fehlerhaft | Fehlermeldung am Display,<br>das angeschlossene Gerät<br>kühlt/heizt/ oder<br>entfeuchtet weiter | Sensor nicht oder falsch<br>angeschlossen<br>Sensor Kühlkörper Außen (TSUX)<br>ist nicht dem richtigen Steckplatz<br>zugeordnet;<br>Falscher Sensortyp ausgewählt  | Anschluss des Sensors prüfen;<br>Sensorzuweisung Kühlkörper<br>Außen prüfen;<br>Sicherstellen, dass der richtige<br>Sensortyp ausgewählt ist. |
| F007            | Versorgungs-<br>Spannung<br>zu hoch/niedrig        | Fehlermeldung am Display,<br>das angeschlossene Gerät<br>kühlt/heizt oder<br>entfeuchtet weiter  | Über-/Unterspannungswerte<br>(OV/UV) fehlerhaft konfiguriert;<br>Querschnitt der<br>Anschlussleitungen zu gering<br>ausgeführt;<br>Netzteil fehlerhaft             | Grenzwerte der<br>Spannungsüberwachung prüfen;<br>Netzteil und Anschluss prüfen                                                               |
| F008            | Innentemperatur zu<br>hoch                         | Fehlermeldung am Display,<br>das angeschlossene Gerät<br>schaltet sich ab                        | Innentemperatur überschreitet<br>60°C                                                                                                    | Schaltschrank außer Betrieb<br>nehmen, bis die Temperatur<br>wieder abgesunken ist;<br>Systemkühlleistung erhöhen                             |
| F009            | Innentemperatursensor<br>fehlerhaft                | Fehlermeldung am Display,<br>das angeschlossene Gerät<br>schaltet sich ab                        | Sensor nicht oder falsch<br>angeschlossen;<br>Sensor Innen (TSIN) ist nicht dem<br>richtigen Steckplatz zugeordnet;<br>Falscher Sensortyp ausgewählt               | Anschluss des Sensors prüfen;<br>Sensorzuweisung Innen prüfen;<br>Sicherstellen, dass der richtige<br>Sensortyp ausgewählt ist.               |
| F010            | Umgebungstemperatur<br>zu hoch                     | Fehlermeldung am Display,<br>das angeschlossene Gerät<br>schaltet sich ab                        | Außentemperatur überschreitet<br>70°C                                                                                                    |                                                                                                    |
| F013            | Keine Luftfeuchtedaten<br>vom Sensor Innen         | Fehlermeldung am<br>Display; das<br>angeschlossene Gerät<br>schaltet sich ab                     | Sensor nicht oder falsch<br>angeschlossen;<br>Sensor Innen (TSIN) ist nicht dem<br>richtigen Steckplatz zugeordnet;<br>Sensor kann keine Luftfeuchte<br>messen     | Anschluss des Sensors prüfen;<br>Sensorzuweisung Innen prüfen;<br>Anderen Sensortyp verwenden                                                 |

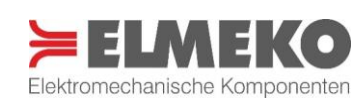

| Fehler-<br>code                              | Fehler-<br>beschreibung                                                                                     | Controller-<br>verhalten                                                                                                    | Mögliche Ursachen                                                                                                    | Fehlerbehebung                                                                                                    |
|----------------------------------------------|----------------------------------------------------------------------------------------------------|----------------------------------------------------------------------------------------------------|----------------------------------------------------------------------------------------------------|----------------------------------------------------------------------------------------------------|
| F014<br>(nur bei<br>REGT 0<br>und FIOV<br>1) | Einschaltpunkt Kühlen<br>wurde überschritten,<br>bevor der Luftfeuchte-<br>Zielwert erreicht wurde          | Fehlermeldung am Display,<br>das angeschlossene Gerät<br>beendet das Nachheizen<br>und geht vorerst in<br>Standby;<br>Temperaturregelung bleibt<br>aktiv; Entfeuchtung wird<br>bei ausreichend geringer<br>Temperatur wieder<br>gestartet | Gewählte Parameter für<br>Temperatur und Luftfeuchtigkeit<br>nicht kompatibel;<br>Luftfeuchtigkeit zu hoch;<br>Gehäuse nicht dicht                                 | Parameterwahl ändern;<br>Gehäuseabdichtung verbessern;<br>Entfeuchtungsleistung anpassen                                                                            |
| F015                                         | Zustand am freien<br>Eingang entspricht nicht<br>der parametrierten<br>Bedingung<br>(Öffner oder Schließer) | Fehlermeldung am Display,<br>je nach Auswahl wird zu<br>Standby/Kühlen/Heizen<br>gewechselt oder der<br>aktuelle Zustand<br>beibehalten                                                                                                   | Das am freien Eingang<br>angeschlossene, schaltende<br>Element hat geöffnet oder<br>geschlossen (z.B. Bimetall,<br>Schwimmerschalter,<br>Lichtschranke)            | Ursache für Schaltvorgang am<br>freien Eingang prüfen                                                                                                    |
| F016                                         | Schaltschranktür bzw.<br>Türpositions-schalter ist<br>geöffnet                                              | Fehlermeldung am Display,<br>das angeschlossene Gerät<br>schaltet sich ab                                                                                                    | Schaltschranktür geöffnet;<br>Türkontaktüberwachung wurde<br>unbeabsichtigt aktiviert<br>(DOCO=1);<br>Fehler in der Verbindungsleitung<br>zum Türpositionsschalter | Schaltschranktür schließen;<br>Türkontaktüberwachung<br>deaktivieren (DOCO=0);<br>Verdrahtung und Anschluss<br>prüfen                                               |
| F017                                         | SD-Karte fehlt oder<br>defekt                                                                               | Fehlermeldung am Display,<br>das angeschlossene Gerät<br>kühlt/heizt/<br>entfeuchtet weiter                                                                                                    | SD-Karte nicht vorhanden;<br>SD-Karte fehlerhaft;<br>Karte nicht FAT32 formatiert                                                                                  | SD-Karte erneut einstecken;<br>SD-Karte richtig formatieren;                                                                                                    |
| F018                                         | Fehler bei SD-Firmware-<br>Update                                                                           | Fehlermeldung am Display,<br>das angeschlossene Gerät<br>kühlt/heizt/<br>entfeuchtet weiter                                                                                                    | SD-Karte fehlerhaft;<br>Firmware nicht auf Karte<br>vorhanden                                                                                                    | SD-Karte erneut einstecken und<br>neu starten;<br>Prüfen, ob die SD-Karte fehlerfrei<br>funktioniert;<br>Prüfen, ob die Firmware auf der<br>SD-Karte vorhanden ist; |
| F019                                         | Fehler NFC                                                                                                  | Fehlermeldung am Display,<br>das angeschlossene Gerät<br>kühlt/heizt/<br>entfeuchtet weiter                                                                                                    | M24-SR EEPROM reagiert nicht                                                                                                    | Beim Gerätehersteller reparieren<br>lassen                                                                                                    |
| F020                                         | Temperaturwert<br>Kühlkörper <i>Innen</i><br>außerhalb der<br>Grenzwerte                                    | Fehlermeldung am Display,<br>das angeschlossene Gerät<br>schaltet sich ab                                                                                                    | Kühlkörper verschmutzt;<br>Lüfter defekt / blockiert;<br>Kühlkörper bzw. Lüfter abgedeckt                                                                          | Kühlkörper reinigen;<br>Lüfterfunktion prüfen;<br>Freie Luftzufuhr sicherstellen                                                                                    |
| F021                                         | Temperaturwert<br>Kühlkörper <i>Außen</i><br>außerhalb der<br>Grenzwerte                                    | Fehlermeldung am Display,<br>das angeschlossene Gerät<br>schaltet sich ab                                                                                                    | Kühlkörper verschmutzt;<br>Lüfter defekt / blockiert;<br>Kühlkörper bzw. Lüfter abgedeckt                                                                          | Kühlkörper reinigen;<br>Lüfterfunktion prüfen;<br>Freie Luftzufuhr sicherstellen                                                                                    |

**Hinweis:** Der potenzialfreie Alarmkontakt (X7-1/2) wird bei allen Fehlermeldungen geschaltet.

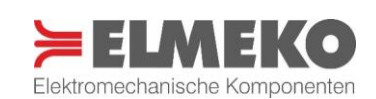

#### JSON Grenzwerte Werks-Funktionsbeschreibung Einheit E / A\* Key Min Max. einstellung U1 Einschaltpunkt Kühlen 1,0 60,0 35,0 °C Е U2 Ausschaltpunkt Kühlen 0,0 59,0 30,0 °C Е L1 -40,0 °C Е Einschaltpunkt Heizen 39,0 10,0 L2 °C Е Ausschaltpunkt Heizen -39,0 40,0 15,0 0 °C Е Übertemperatur Kühlkörper 0,0 60,0 60,0 F Untertemperatur Kühlkörper -40.0 20.0 0.0 °C Е UV Minimale Eingangsspannung V Е 5,0 29,0 20,0 ov Maximale Eingangsspannung 6,0 30,0 28,0 v Einstellwert für Regelungsart: 0 = Dreipunktregelung REGT 1 = Entfeuchtungsregelung F 0 2 0 2 = PI-Regelung (PWM) 3 = Zweipunktregelung Sensor auf den das Kühlgerät geregelt wird 1 = Sensoranschluss X1 TSIN 2 = Sensoranschluss X2 1 4 1 Е 3 = Sensoranschluss X3 4 = Sensoranschluss X4 Optionaler Temperatursensor Außen 0 = kein Sensor 1 = Sensoranschluss X1 TSEX 0 0 4 Е 2 = Sensoranschluss X2 3 = Sensoranschluss X3 4 = Sensoranschluss X4 Optionaler Temperatursensor Kühlkörper Innen 0 = kein Sensor ٠ 1 = Sensoranschluss X1 TSUI 0 4 0 Е 2 = Sensoranschluss X2 3 = Sensoranschluss X3 4 = Sensoranschluss X4 Optionaler Temperatursensor Kühlkörper Außen 0 = kein Sensor 1 = Sensoranschluss X1 TSUX 0 Е 0 4 2 = Sensoranschluss X2 • 3 = Sensoranschluss X3 4 = Sensoranschluss X4 Spannungsüberwachung UVOV 0 = deaktiviert 0 1 1 Е 1 = aktiviert Türkontaktüberwachung DOCO 0 = deaktiviert 0 0 Е 1 1 = aktiviert тгнк Totzeit zwischen Kühl- und Heizmodus 3,0 20,0 10,0 s Е L1UA Unterer Grenzwert Stromaufnahme Außenlüfter 0,0 1,5 0,01 А Е L10A Oberer Grenzwert Stromaufnahme Außenlüfter 0,1 2,5 1,5 А Е L2UA Unterer Grenzwert Stromaufnahme Innenlüfter 0,0 1,5 0,01 А Е 120A Oberer Grenzwert Stromaufnahme Innenlüfter 0,1 2,5 А F 1,0 L1NZ Nachlaufzeit Außenlüfter Е 0,0 60,0 20,0 s L2NZ Nachlaufzeit Innenlüfter 0,0 60,0 20,0 S Е Regel- / Dauerbetrieb Innenlüfter LIDB 0 = Innenlüfter nur bei Kühlung aktiv 0 Е 1 0 \_ 1 = Innenlüfter Dauerbetrieb MXFI Regelwert maximale Luftfeuchte 0 100 50 % r.H. Е

#### ANHANG II: PARAMETER UND GRENZWERTE

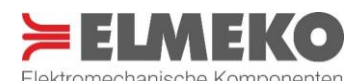

| JSON |                                                                                                    |      | werte | Werks-      | <b> - -</b> | - / ** |
|------|----------------------------------------------------------------------------------------------------|------|-------|-------------|-------------|--------|
| Key  | Funktionsbeschreibung                                                                                                    | Min. | Max.  | einstellung | Einheit     | E / A* |
| FIOV | Nachheizen zur -Luftentfeuchtung bei REGT = 0<br>(Verwendung der Funktion wird nicht empfohlen!)<br>• 0 = Luftfeuchte wird nicht mitgeregelt<br>• 1 = Luftfeuchte wird (in Grenzen) mitgeregelt | 0    | 1     | 0           | -           | E      |
| OAPL | Oberer Grenzwert Stromaufnahme<br>Peltier-Element                                                                                                    | 1,0  | 20,0  | 18,0        | А           | E      |
| FLSH | Firmware Update über USB (RS485) starten<br>• 0 = Aus<br>• 1 = Update ausführen                                                                                                    | 0    | 1     | 0           | -           | E      |
| FFRS | Zurücksetzen aller Einstellungsparameter<br>• 0 = Aus<br>• 1 = Reset aller Parameter auf Werkseinstellung                                                                                       | 0    | 1     | 0           | -           | E      |
| PGTR | Lüfterkonfiguration des angeschlossenen Gerätes <ul> <li>0 = Nur Außenlüfter</li> <li>1 = Außen- und Innenlüfter</li> <li>2 = Außen- und Innenlüfter + Kondensatpumpe</li> </ul>                | 0    | 2     | 1           | -           | E      |
| LFH  | Hysterese der Luftfeuchte (einseitig von MXFI nach unten)                                                                                                    | 5    | 20    | 10          | % r.H.      | E      |
| LP   | Einschaltdauer Kondensatpumpe (wenn vorhanden)                                                                                                    | 0,0  | 60,0  | 20,0        | S           | Е      |
| MEI  | Intervall der Entfeuchtung                                                                                                    | 5,0  | 60,0  | 30,0        | min         | Е      |
| ADE  | Pause zwischen den Entfeuchtungsintervallen                                                                                                    | 0.5  | 5.0   | 3.0         | min         | F      |
| FEA  | Funktion freier Eingang                                                                                                    | 0    | 1     | 0           | -           | E      |
| FEO  | <ul> <li>1 = Überwachung aktiviert</li> <li>Schaltfunktion freier Eingang definiert als:</li> <li>0 = Schließer</li> </ul>                                                                      | 0    | 1     | 0           | -           | E      |
| FAS  | <ul> <li>1 = Öffner</li> <li>Schaltfunktion Alarmkontakt definiert als:</li> <li>0 = Öffner</li> </ul>                                                                                          | 0    | 1     | 0           | -           | E      |
| FEFS | <ul> <li>1 = Schließer</li> <li>Regelverhalten bei Veränderung am freien Eingangskontakt</li> <li>0 = Standby</li> <li>1 = Kühlen</li> <li>2 = Heizen</li> <li>3 = keine Änderung</li> </ul>    | 0    | 3     | 3           | -           | E      |
| FEFT | Text für freien Eingang eingeben (16 Zeichen)                                                                                                    | -    | -     |             | -           | E      |
| UAPL | Unterer Grenzwert Stromaufnahme<br>Peltier-Elemente                                                                                                    | 0,5  | 16,0  | 1,0         | А           | E      |
| ZPLJ | <ul> <li>Temperatur- und Feuchteverlauf auf SD-Karte protokollieren</li> <li>0 = Aus</li> <li>1 = Einstellungen speichern</li> </ul>                                                            | 0    | 1     | 0           | -           | E      |
| ZPLT | Schreibintervall der Protokollierung                                                                                                    | 5    | 120   | 30          | S           | E      |
| EPLL | Systemparameter - keine Zuordnung                                                                                                    | 0    | 0     |             | -           | E      |
| DPTJ | <ul> <li>Speichern aller Einstellungsparameter auf SD-Karte</li> <li>0 = Aus</li> <li>1 = Einstellungen speichern</li> </ul>                                                                    | 0    | 1     | 0           | -           | E      |
| RSVD | Laden aller Einstellungsparameter von SD-Karte<br>• 0 = Aus<br>• 1 = Einstellungen laden                                                                                                    | 0    | 1     | 0           | -           | E      |
| ALUE | Daten-Streaming-Mode (RS485) <ul> <li>0 = Protokollierung Aus</li> <li>1 = Protokollierung starten</li> </ul>                                                                                   | 0    | 1     | 0           | -           | E      |
| ZLPR | Schreibintervall des Streaming-Modes (RS485)                                                                                                    | 5    | 120   | 10          | S           | E      |
| TORS | Dauer des Streaming-Modes (RS485)                                                                                                    | 0,5  | 48,0  | 24          | h           | E      |
| ERRE | Zurücksetzen aller Fehlermeldungen<br>• 0 = kein Reset<br>• 1 = Fehler Berget durchführen                                                                                                    | 0    | 1     | 0           | -           | E      |
| ZPDS | Dauer der Protokollierung auf SD-Karte                                                                                                    | 0.5  | 48.0  | 0.5         | h           | F      |
| TIME | Laufzeit des Gerätes seit Systemstart (Millicol )                                                                                                    | -    | .5,6  | -           | me          | _      |
| PRMS | Auswahl der Werte die übertragen werden (RS485)<br>• 0 = Laufzeitparameter<br>• 1 = Laufzeitparameter + Konfigurationen                                                                         | 0    | 1     | 0           | -           | E      |

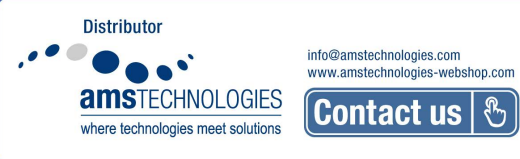

| JSON | Funktionabaaabaaihuma                                                                                                    | Grenz | werte  | Werks-      | <b>Finhoit</b> | г / л* |
|------|----------------------------------------------------------------------------------------------------|-------|--------|-------------|----------------|--------|
| Кеу  | Funktionsbeschreibung                                                                                                    | Min.  | Max.   | einstellung | Einneit        | E/A    |
| PIZW | Temperaturzielwert der PI-Regelung                                                                                            | -20,0 | 60,0   | 20          | °C             | E      |
| PIRI | Nachstellzeit TN, (I-Anteil PI-Regelung)                                                                                      | 200   | 99.000 | 3.600       | S              | E      |
| PIRP | Regelverstärkung KP, (P-Anteil PI-Regelung)                                                                                   | 0,2   | 1,0    | 0,5         | -              | E      |
| S1SO | Typ Sensor X1<br>• 0 = 45 FTP S15/30<br>• 1 = BME<br>• 2 = UNIT Kmeter                                                        | 0     | 2      | 0           | -              | E      |
| S2SO | Typ Sensor X2<br>• 0 = 45 FTP S15/30<br>• 1 = BME<br>• 2 = UNIT Kmeter                                                        | 0     | 2      | 0           | -              | E      |
| S3SO | Typ Sensor X3<br>• 0 = 45 FTP S15/30<br>• 1 = BME<br>• 2 = UNIT Kmeter                                                        | 0     | 2      | 0           | -              | E      |
| S4SO | Typ Sensor X4<br>• 0 = 45 FTP S15/30<br>• 1 = BME<br>• 2 = UNIT Kmeter                                                        | 0     | 2      | 0           | -              | E      |
| SDFW | Firmware Update starten<br>• 0 = Aus<br>• 1 = Update ausführen                                                                | 0     | 1      | 0           | -              | E      |
| CNTR | Identifikation angeschlossener Geräte<br>(Parameter für Software TPC-Monitor)                                                 | 0     | 63     | 0           |                | E      |
| UCID | Seriennummer des Controllers                                                                                                  | -     | -      | -           | -              | А      |
| UCHV | Hardwareversion des Controllers                                                                                               | -     | -      | -           | -              | А      |
| UCSV | Softwareversion des Controllers                                                                                               | -     | -      | -           | -              | А      |
| SYST | Status der Regelung<br>• 0 = Aus<br>• 1 = Kühlen<br>• 2 = Heizen                                                              | 0     | 2      | -           | -              | A      |
| ERR  | <ul> <li>Übergeordnete Fehlermeldung</li> <li>0 = kein Fehler vorhanden</li> <li>1 = es ist ein Fehler aufgetreten</li> </ul> | 0     | 1      | -           | -              | A      |
| TSTE | Außentemperatur (optionaler Sensor)<br>Wert vom Sensor TSEX                                                                   | -     | -      | -           | °C             | А      |
| TSTM | Innentemperatur (Displayanzeige)<br>Wert vom Sensor TSIN                                                                      | -     | -      | -           | °C             | А      |
| VCC  | Aktuelle Versorgungsspannung                                                                                                  | -     | -      | -           | V              | А      |
| L1ST | Status Außenlüfter<br>• 0 = Aus<br>• 1 = Ein                                                                                  | -     | -      | -           | -              | A      |
| L1A  | Stromaufnahme Außenlüfter                                                                                                    | -     | -      | -           | А              | А      |
| L2ST | Status Innenlüfter<br>• 0 = Aus<br>• 1 = Ein                                                                                  | -     | -      | -           | -              | A      |
| L2A  | Stromaufnahme Innenlüfter                                                                                                    | -     | -      | -           | А              | А      |
| PLA  | Stromaufnahme Peltier-Element                                                                                                 | -     | -      | -           | А              | А      |
| SDOC | Status Türkontaktschalter<br>• 0 = Türkontakt geschlossen<br>• 1 = Türkontakt geöffnet                                        | -     | -      | -           | -              | A      |
| ERL1 | Fehler Außenlüfter (F001)                                                                                                    | 0     | 1      | 0           | -              | А      |
| ERL2 | Fehler Innenlüfter (F002)                                                                                                    | 0     | 1      | 0           | -              | А      |
| ERPL | Fehler Peltier-Element (F003)                                                                                                 | 0     | 1      | 0           | -              | А      |
| ERVC | Fehler Versorgungsspannung (F004)                                                                                             | 0     | 1      | 0           | -              | А      |
| PTIS | Wert von Sensor TSUI                                                                                                    | -     | -      | -           | °C             | А      |
| PTES | Wert von Sensor TSUX                                                                                                    | -     | -      | -           | °C             | А      |

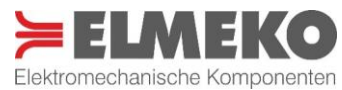

| JSON | Pour lation of a sector through                                                                                                    |      | werte | Werks-      |         | - / ** |
|------|----------------------------------------------------------------------------------------------------|------|-------|-------------|---------|--------|
| Kev  | Funktionsbeschreibung                                                                                                    | Min. | Max.  | einstellung | Einheit | E / A* |
| ERFI | Keine Luftfeuchtedaten von Sensor (F013)<br>• 0 = kein Fehler<br>• 1 = Fehler vorhanden                                                                                               | 0    | 1     | 0           | -       | A      |
| ERPI | Fehler Kühlkörper Innen (F020),<br>Temperatur außerhalb der Grenzwerte<br>• 0 = kein Fehler<br>• 1 = Fehler vorhanden                                                                 | 0    | 1     | 0           | -       | A      |
| ERPE | Fehler Kühlkörper Außen (F021),<br>Temperatur außerhalb der Grenzwerte<br>• 0 = kein Fehler<br>• 1 = Fehler vorhanden                                                                 | 0    | 1     | 0           | -       | A      |
| TST1 |                                                                                                    |      |       |             |         |        |
| TST2 | Systemparameter, benotigt für Selbsttest<br>(nur zur Info)                                                                                                    |      |       | -           |         | А      |
| TST3 |                                                                                                    |      |       |             |         |        |
| ERFG | <ul> <li>Fehler: Überschreiten von U2 bei REGT=0 und FIOV=1 (F014)</li> <li>0 = kein Fehler</li> <li>1 = Fehler vorhanden</li> </ul>                                                  | 0    | 1     | 0           | -       | А      |
| FFE  | <ul> <li>Fehler freier Eingang (F015); aktueller Schaltzustand ist nicht<br/>in der parametrierten Funktion (NC/NO)</li> <li>0 = kein Fehler</li> <li>1 = Fehler vorhanden</li> </ul> | 0    | 1     | 0           | -       | A      |
| SDNM | <ul> <li>Fehler beim Schreiben/Lesen der SD-Karte (F017)</li> <li>0 = kein Fehler</li> <li>1 = Fehler vorhanden</li> </ul>                                                            | 0    | 1     | 0           | -       | A      |
| ERTI | Fehler Innentemperatur (Regelungssensor),<br>Temperatur über 60 °C (F 008)<br>• 0 = kein Fehler<br>• 1 = Fehler vorhanden                                                             | 0    | 1     | 0           | -       | A      |
| EATS | Fehler Umgebungstemperatur,<br>Temperatur über 70 °C (F 010)<br>• 0 = kein Fehler<br>• 1 = Fehler vorhanden                                                                           | 0    | 1     | 0           | -       | A      |
| PIPW | Duty cycle (PWM)                                                                                                    | -    | -     | -           | %       | А      |
| LSTM | Luftfeuchte Innen (Wert vom Sensor TSIN)                                                                                                    | -    | -     | -           | % r.H.  | А      |
| LSTE | Luftfeuchte Außen (optionaler Sensor TSEX)                                                                                                    | -    | -     | -           | % r.H.  | А      |
| PLIS | Luftfeuchte Kühlkörper Innen (Sensor TSUI)                                                                                                    | -    | -     | -           | %rH     | Δ      |
|      | Luftfeuchte Kühlkörper Außen (Sensor TSUX)                                                                                                    |      |       |             | % r H   | ٨      |
| EETS | Fehler Temperatursensor Außen (F004)<br>(optionaler Sensor)<br>• 0 = kein Fehler                                                                                                    | 0    | 1     | 0           | -       | A      |
| EDOR | <ul> <li>Fehler Schaltschranktür offen (F016)</li> <li>0 = kein Fehler</li> <li>1 = Fehler vorhanden</li> </ul>                                                                       | 0    | 1     | 0           | -       | A      |
| ESDU | O = kein Fehler     1 = Fehler vorhanden                                                                                                    | 0    | 1     | 0           | -       | A      |
| ENFC | Fehler NFC (F019)<br>• 0 = Kein Fehler<br>• 1 = Fehler vorhanden                                                                                                    | 0    | 1     | 0           | -       | A      |
| EITS | Fehler Temperatursensor Innen (F009)<br>(Regelungssensor)<br>• 0 = kein Fehler<br>• 1 = Fehler vorhanden                                                                              | 0    | 1     | 0           | -       | A      |
| EEPS | <ul> <li>Fehler Temperatursensor Kühlkörper Außen (F006),<br/>optionaler Sensor</li> <li>0 = kein Fehler</li> <li>1 = Fehler vorhanden</li> </ul>                                     | 0    | 1     | 0           | -       | A      |
| EIPS | <ul> <li>Fehler Temperatursensor Kühlkörper Innen (F005), optionaler</li> <li>0 = kein Fehler</li> <li>1 = Fehler vorhanden</li> </ul>                                                | 0    | 1     | 0           | -       | A      |

\*E / A = Werte sind einstellbar (E) oder auslesbar (A)

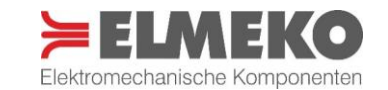

| Doltion Kühlgerät |                   |                    | Para<br>JSO       | meter<br>N Key    |            |            |
|-------------------|-------------------|--------------------|-------------------|-------------------|------------|------------|
| Pettier-Kunigerat | 18<br><i>L1UA</i> | 17<br><i>L10</i> A | 20<br><i>L2UA</i> | 19<br><i>L2OA</i> | 22<br>UAPL | 21<br>OAPL |
| РК 30-НК          | 0,05 A            | 0,30 A             | 0,05 A            | 0,20 A            | 1,5 A      | 3 A        |
| РК 30.2           | 0,05 A            | 0,30 A             | 0,05 A            | 0,20 A            | 1 A        | 2,5 A      |
| РК 50-НК          | 0,15 A            | 0,40 A             | 0,05 A            | 0,25 A            | 1,5 A      | 3,8 A      |
| РК 75-НК          | 0,25 A            | 0,55 A             | 0,10 A            | 0,50 A            | 2,5 A      | 5,5 A      |
| РК 100-НК         | 0,30 A            | 0,60 A             | 0,20 A            | 0,40 A            | 4 A        | 7,5 A      |
| РК 150-НК         | 0,65 A            | 1,10 A             | 0,05 A            | 0,30 A            | 5 A        | 10 A       |
| РК 150-НК-ЕХ      | 0,35 A            | 0,80 A             | 0,15 A            | 0,50 A            | 5 A        | 10 A       |
| РК 300            | 0,85 A            | 1,60 A             | 0,65 A            | 1,20 A            | 10 A       | 19 A       |
| PK 300-PS-TPC     | 0,85 A            | 1,60 A             | 0,65 A            | 1,20 A            | 10 A       | 19 A       |

#### ANHANG III: EINSTELLWERTE FÜR ELMEKO PELTIER-KLIMATISIERUNGSGERÄTE

#### ANHANG IV: PROGRAMMIERBEISPIELE

#### Parameter für ein ELMEKO Peltier-Kühlgerät einstellen

Aufgabenstellung: Ein Peltier-Klimatisierungsgerät PK 100-HK aus der ELMEKO PK-Serie soll am Controller angeschlossen werden.

Die Werte der Stromaufnahme von Peltier-Elementen und Lüftern sind der Tabelle "Einstellwerte für ELMEKO PELTIER-Klimatisierungsgeräte" zu entnehmen. Der Innenlüfter soll dauerhaft eingeschaltet bleiben und dadurch eine permanente Luftumwälzung, zur Vermeidung von Wärmenestern im Schaltschrank sicherstellen.

Dazu sind folgende Einstellungen vorzunehmen:

| Parameter | Funktionsbeschreibung                  | Einstellwert |
|-----------|----------------------------------------|--------------|
| 7         | Innenlüfter-Dauerbetrieb einstellen    | 1            |
| 8         | Gerät mit Außen- und Innenlüfter       | 1            |
| 17        | Max. Strom Außenlüfter einstellen      | 0,6          |
| 18        | Min. Strom Außenlüfter einstellen      | 0,3          |
| 19        | Max. Strom Innenlüfter einstellen      | 0,4          |
| 20        | Min. Strom Innenlüfter einstellen      | 0,2          |
| 21        | Max. Strom Peltier-Elemente einstellen | 7,5          |
| 22        | Min. Strom Peltier-Elemente einstellen | 4            |

Programmierung über JSON Keys:

{"PGTR":1, "LIDB":1, L1OA":0.6, "L1UA":0.3, "L2OA":0.4, "L2UA":0.2, "OAPL":7.5 "UAPL":4}

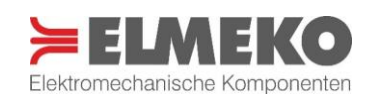

#### Programmierbeispiel 2-Punkt-Regelung

*Aufgabenstellung:* Die Innentemperatur eines Schaltschranks soll nicht auf Werte oberhalb von 35 °C steigen und sobald der Temperaturwert überschritten wird, auf 30 °C heruntergekühlt werden.

Dazu sind folgende Einstellungen vorzunehmen:

| Parameter | Funktionsbeschreibung            | Einstellwert |
|-----------|----------------------------------|--------------|
| 1         | Auswahl der 2-Punkt-Regelung     | 3            |
| 2         | Einschaltpunkt Kühlen definieren | 35           |
| 3         | Ausschaltpunkt Kühlen definieren | 30           |

Programmierung über JSON Keys: {"REGT":3, "U1":35, "U2":30}

#### **Programmierbeispiel 3-Punkt-Regelung**

Aufgabenstellung: Die Innentemperatur eines Schaltschranks soll im Sommer nicht auf Werte oberhalb von 35 °C steigen und im Winter nicht unterhalb von 10 °C sinken. Wird das Klimatisierungsgerät zum Kühlen eingeschaltet, soll die Temperatur im Schaltschrank auf 30 °C gesenkt werden und im Heizbetrieb bis auf 15 °C aufgewärmt werden.

Dazu sind folgende Einstellungen vorzunehmen:

| Parameter | Funktionsbeschreibung            | Einstellwert |
|-----------|----------------------------------|--------------|
| 1         | Auswahl der 3-Punkt-Regelung     | 0            |
| 2         | Einschaltpunkt Kühlen definieren | 35           |
| 3         | Ausschaltpunkt Kühlen definieren | 30           |
| 4         | Einschaltpunkt Heizen definieren | 10           |
| 5         | Ausschaltpunkt Heizen definieren | 15           |

Programmierung über JSON Keys: {"REGT":0, "U1":35, "U2":30, "L1":10, "L2":15}

#### **Programmierbeispiel PI-Regelung**

Aufgabenstellung: Die Innentemperatur eines kleinen Schaltschranks soll exakt auf 25 °C gehalten werden.

Dazu sind die nachfolgend aufgeführten Einstellungen vorzunehmen. Es ist aber zu beachten, dass die Werte der Regelverstärkung Kp und die Nachstellzeit Tn zwingend für die jeweilige Schaltschrankgröße und Isolation angepasst werden müssen!

| Parameter | Funktionsbeschreibung          | Einstellwert |
|-----------|--------------------------------|--------------|
| 1         | Auswahl der PI-Regelung        | 2            |
| 14        | Temperaturzielwert einstellen  | 25           |
| 15        | Regelverstärkung Kp definieren | 0,7          |
| 16        | Nachstellzeit Tn definieren    | 500          |

Programmierung über JSON Keys: {"REGT":2, "PIZW":25, "PIRP":0.7, "PIRI":500}

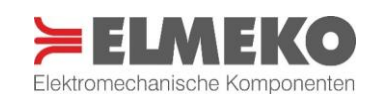

#### Programmierbeispiel Entfeuchtungs-Regelung

*Aufgabenstellung:* Die Innentemperatur eines Schaltschranks soll nicht auf Werte über 50 % r.H. steigen. Die Entfeuchtung wird mit einem Peltier-Klimatisierungsgerät durchgeführt, dessen Innenlüfter für die Entfeuchtung deaktiviert wird, damit der Kühlkörper kalt genug werden kann, um die Kondensation der Feuchtigkeit auf seiner Oberfläche zu ermöglichen. Die einseitige Hysterese soll 10 % r.H. betragen. Um der Gefahr von Eisbildung durch evtl. eintretende Minustemperaturen auf der Kondensationsfläche infolge langer Gerätelaufzeit entgegenzuwirken, ist es sinnvoll, dass die Entfeuchtung nach einer Stunde für mindestens zwei Minuten unterbrochen wird.

| Parameter | Funktionsbeschreibung             | Einstellwert |
|-----------|-----------------------------------|--------------|
| 1         | Auswahl der Entfeuchtungsregelung | 1            |
| 8         | Lüfter auf Kaltseite deaktivieren | 0            |
| 9         | Einstellen der max. Luftfeuchte   | 50           |
| 10        | Einstellen der Hysterese          | 10           |
| 11        | Entfeuchtungsintervalldauer       | 60           |
| 12        | Pausendauer definieren            | 2            |

Dazu sind folgende Einstellungen vorzunehmen:

Programmierung über JSON Keys:

{"REGT":1, "PGTR":0, "MXFI":50, "LFH":10, "MEI":60, "ADE":60}

Soll die obengenannte Aufgabe alternativ mit einem Peltier-Entfeuchtungsgerät, welches eine eingebaute Kondensatpumpe besitzt, gelöst werden, sind diese Einstellungen vorzunehmen:

| Parameter | Funktionsbeschreibung             | Einstellwert |
|-----------|-----------------------------------|--------------|
| 1         | Auswahl der Entfeuchtungsregelung | 1            |
| 8         | Kondensatpumpe aktivieren         | 2            |
| 9         | Einstellen der max. Luftfeuchte   | 50           |
| 10        | Einstellen der Hysterese          | 10           |
| 11        | Entfeuchtungsintervalldauer       | 60           |
| 12        | Pausendauer definieren            | 2            |
| 13        | Einstellen der Pumpenlaufzeit     | 15           |

Programmierung über JSON Keys:

{"REGT":1, "PGTR":2, "MXFI":50, "LFH":10, "MEI":60, "ADE":60, "LP":15}

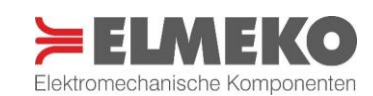

# ANHANG V: DATENBLATT FEUCHTE- UND TEMPERATURSENSOR FÜR TPC 300

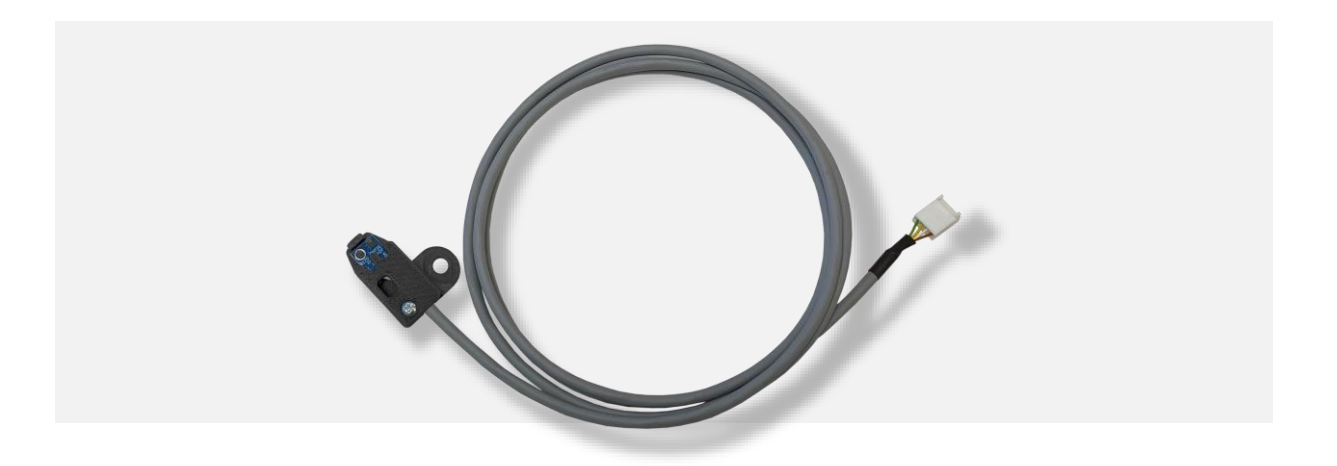

### TECHNISCHE DATEN TECHNICAL DATA

| Bezeichnung<br>Type                                                          | Feuchte- und Temperatursensor für TPC 300<br>Humidity and temperature sensor for TPC 300 |  |  |
|------------------------------------------------------------------------------|------------------------------------------------------------------------------------------|--|--|
| Artikelnummer Part number                                                    | 45 FTP \$15 45 FTP \$30                                                                  |  |  |
| Leitungslänge<br>Cable length                                                | 1,5 m 3 m                                                                                |  |  |
| Messbereich Temperatursensor<br>Measuring range temperature sensor           | -40 +85 °C                                                                               |  |  |
| Schaltgenauigkeit Temperatursensor<br>Switching precision temperature sensor | ± 1,0 °C                                                                                 |  |  |
| Messbereich Feuchtesensor<br>Measuring range humidity sensor                 | 0 100 % r.H.                                                                             |  |  |
| Schaltgenauigkeit Feuchtesensor<br>Switching precision humidity sensor       | ± 3 % r.H.                                                                               |  |  |
| Schutzart<br>Degree of protection                                            | IP20                                                                                     |  |  |

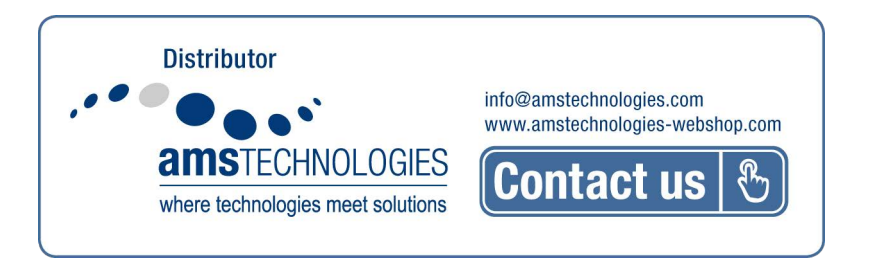

Rev. 06/2024 FW ≥ 1.38